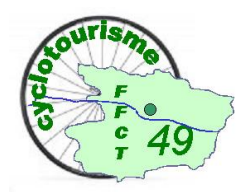

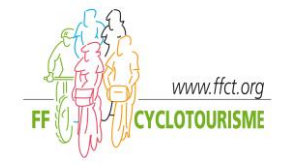

### **SOMMAIRE**

| <ul> <li>Se connecter au site Fédéral</li> </ul>                              | 2  |
|-------------------------------------------------------------------------------|----|
| ✓ Espace licencié                                                             | 5  |
| ✓ Espace gestionnaire                                                         | 8  |
| <ul> <li>Gestions des manifestations - OU IRONS NOUS</li> </ul>               | 10 |
| <ul> <li>Structures et Licences</li> </ul>                                    | 24 |
| <ul> <li>Ré affilier son club et modifier la composition du bureau</li> </ul> | 25 |
| ✓ Saisie des licences des membres du bureau                                   | 33 |
| ✓ Saisie des licences des adhérents                                           | 37 |
| ✓ Choix des assurances optionnelles                                           | 40 |
| ✓ Comptabilité                                                                | 42 |
| ✓ La licence électronique : Aide aux licenciés                                | 44 |
| ✓ Gestion du club : Suivi comptable, gestion de la structure, PSGI            | 45 |
| <ul> <li>Extractions</li> </ul>                                               | 56 |
| <ul> <li>Faire une déclaration d'accident</li> </ul>                          | 57 |

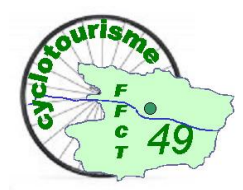

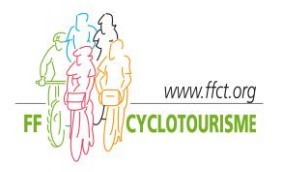

### Se connecter au site Fédéral

Le site Fédéral est un EXTRANET soit un site sécurisé pour mettre à jour les informations des clubs et licenciés. Appelé aussi GILDA : <u>Gestion Informatisée des Licences</u>, de la <u>Documentation et des Activités</u>. L'utilisation de ce site est accessible par deux profils :

• Le gestionnaire du club (président, trésorier, Secrétaire)

Affiliation du club, adhésion assurances, déclaration randonnées, gestion des licences, extractions diverses, accès à l'espace documentaire Club

• Le licencié FFCT

Chaque licencié possède un espace dédié dans lequel il peut venir modifier ses informations personnelles (Adresse, mal, photo), déclarer un sinistre, accéder à l'espace documentaire licencié

L'accès se fait par l'onglet Espace fédéral sur le site de la fédération ffct.org

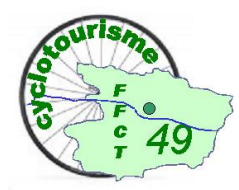

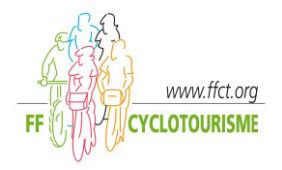

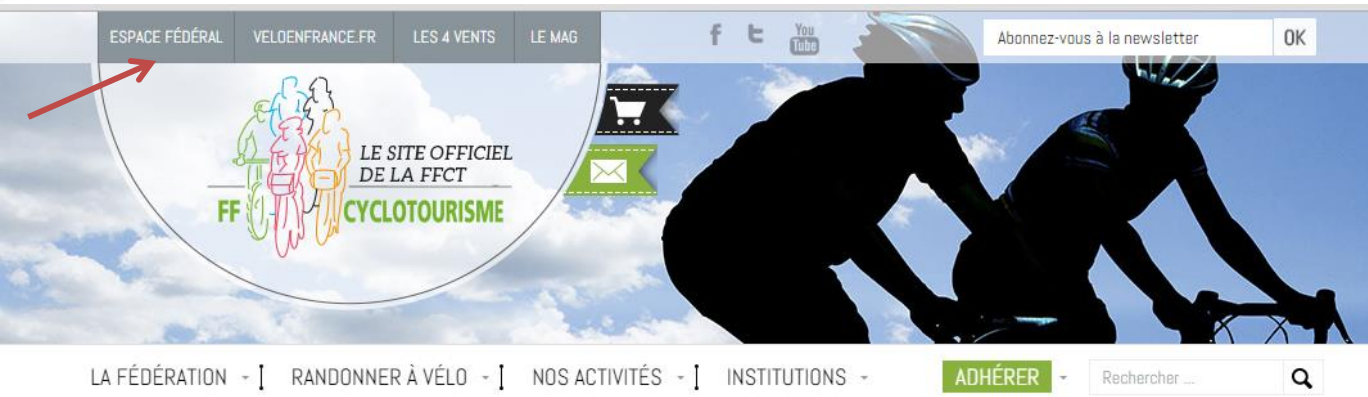

#### **Gestionnaire**

#### <u>Licencié</u>

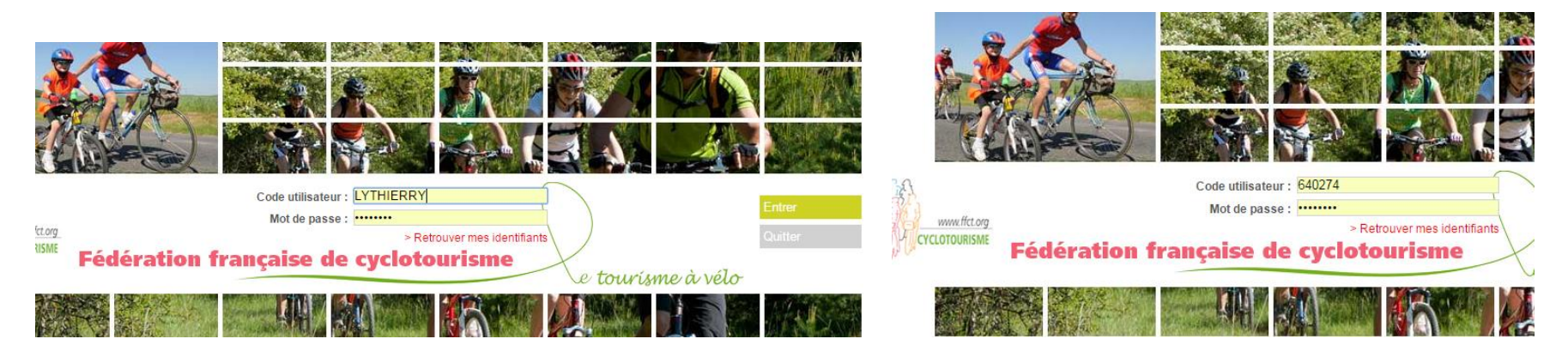

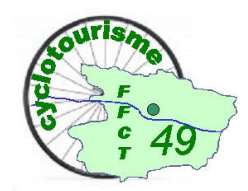

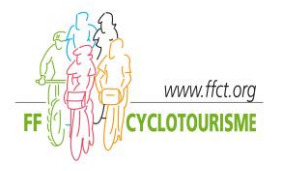

L'accès gestionnaire s'effectue à l'aide d'un identifiant et mot de passe délivrés par la FFCT après la demande du Président du club.

L'accès licencié est fait avec code utilisateur = n° de licence, le mot de passe est fourni sur la licence envoyée par email lors de la prise de licence faite par votre responsable licences de votre club.

Dans les deux cas, en cas d'oubli de votre mot de passe, le lien 'retrouver vos identifiants' vous guidera pour le récupérer.

Après avoir saisi vos identifiants et mot de passe , cliquer sur

Entrer

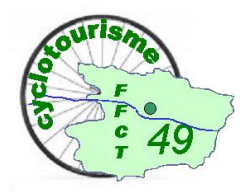

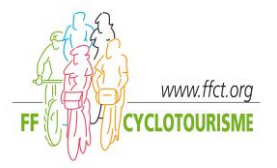

# **Espace Licencié**

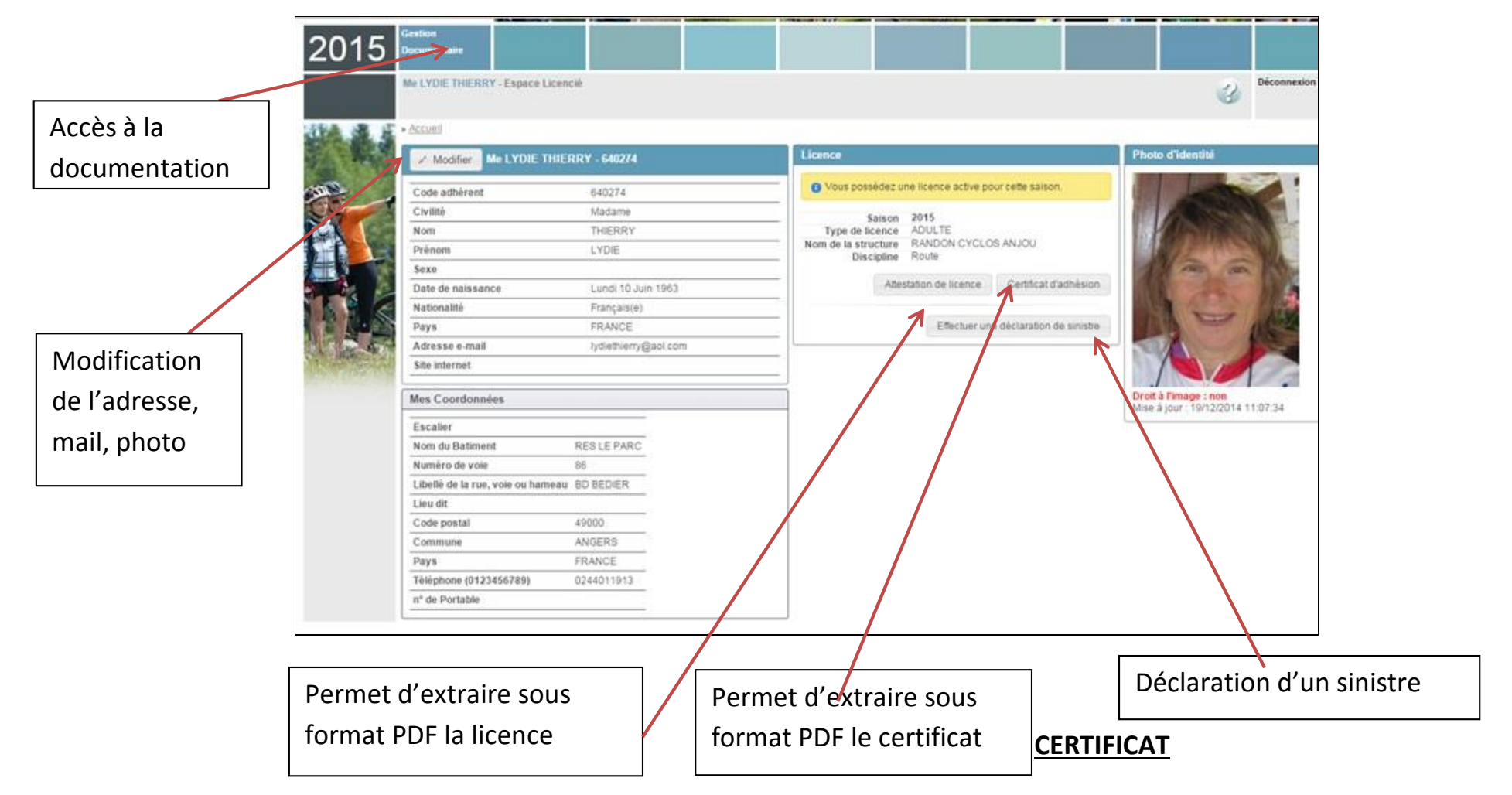

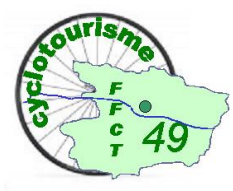

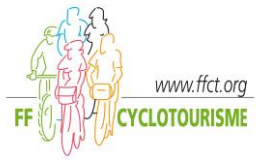

| ESPACE FÉDÉRAL<br>ffcyclo.org                                                                                                    | Mon code uti                                                                                                    | Dentour : <u>Reteou</u> r                                                                                                    | ver mes identifiants                                                                                                    | Mon mot de passe :                                                                                                    | 7 |                                                                                                    |
|----------------------------------------------------------------------------------------------------|----------------------------------------------------------------------------------------------------|----------------------------------------------------------------------------------------------------|----------------------------------------------------------------------------------------------------|----------------------------------------------------------------------------------------------------|---|----------------------------------------------------------------------------------------------------|
| Les Garanties ALLIANZ as<br>Vous étes nauvrés des l'innegationnet<br>los de la protique du vélo et lorn de rom<br>(in france de 16 férange) d'une dutte in<br>(in de loss de l'utilisation du vélo au serve<br>seion la formatie choise sagard la la fin du<br>(7) il ces er un vantestero utiliset, etcad épo                                                                                                    | sociées à w<br>de votre licence s<br>années Route, VT<br>forieure à 3 mois,<br>a d'un employeux<br>noie de Rivnier 20<br>als etisterent au ré | otre licence (<br>acqu'au 31 décemb<br>10 ou VTT organisé<br>Vous n'étes pes o<br>Parchert la période<br>18.<br>general céluis pe la R | contrat fédéral n<br>es 2015. L'assumers tede<br>es hors FFOT ("Lassumete<br>autorité) los des competé<br>de nanocastiement de la li                 | V49924439) 1 uriquement si vohin chăn a sourcet în contest fisioni.<br>Ineli vera portegia 26/28, en groupe au rebichad, en tata discontenza<br>territoris hançale, alem 66/286, COM en deschi de granda parte<br>prince, des portugatives, pondent fusigne de ele a asetance destructura<br>anal, a partir al 15/2015, subure las grandas 2015 sort materiales alem alem cal<br>Berlin Processor alem a contenza alem alem cal de contenza alem alem alem alem alem alem alem ale                                                                                                    |   | Hebberght TRUM PHANKQADEL DIE CYCLODORISSME     11,2 ne Konzekerden 20,000 versicher des Jahren Karle Curle     Tal., zu Konzekerden 20,000 versicher des Jahren Karle Curle     Tal., zu Konzekerden 20,000 versicher des Jahren Karle Curle     Tal., zu Konzekerden 20,000 versicher des Jahren Karle Curle     Tal., zu Konzekerden 20,000 versicher des Jahren Karle Curle     Tal., zu Konzekerden 20,000 versicher des Jahren Karle     CYCLOTORISSME     Pressent des Status en des Zahren Karles Curle     Tal., zu Konzekerden 20,000 versicher des Jahren Karles     Pressent des Zahren Karles     Tal., zu Konzekerden 20,000 versicher des Jahren Karles     Tal., zu Konzekerden 20,000 versicher des Zahren     Tal., zu Konzekerden 20,000 versicher Versicherung des Zahren     Tal., zu Konzekerden 20,000 versicher Versicherung des Zahren     Tal., zu Konzekerden 20,000 versicher Versicherung des Zahren     Tal., zu Konzekerden 20,000 versicher Versicherung des Zahren     Tal., zu Konzekerden 20,000 versicher Versicherung des Zahren     Tal., zu Konzekerden 20,000 versicher Versicherung des Zahren     Tal., zu Konzekerden 20,000 versicher Versicherung des Zahren     Tal., zu Konzekerden 20,000 versicher Versicherung des Zahren     Tal., zu Konzekerden 20,000 versicher Versicherung des Zahren     Tal., zu Konzekerden 20,000 versicher Versicherung des Zahren     Tal., zu Konzekerden 20,000 versicherung des Zahren     Tal., zu Konzekerden 20,000 versicherung des Zahren     Tal., zu Konzekerden 20,000 versicherung des Zahren     Tal., zu Konzekerden 20,000 versicherung des Zahren     Tal., zu Konzekerden 20,000 versicherung des Zahren     Tal., zu Konzekerden 20,000 versicherung des Zahren     Tal., zu Konzekerden 20,000 versicherung des Zahren     Tal., zu Konzekerden 20,000 versicherung des Zahren     Tal., zu Konzekerden 20,000 versicherung des Zahren     Tal., zu Konzekerden 20,000 versicherung des Zahren     Tal., zu Konzekerden 20,000 versicherung des Zahren     Tal., zu Konzekerden 20,0000 versicherung des Zahren     Tal. |
| Nature de la Gerantie                                                                                                    | Mini-braquet                                                                                                    | Petž-braquet                                                                                                    | Grand-braquet                                                                                                    | L'ARTICLE L 321-6 ALINÉA 1 DU CODE DU SPORT PRÉCONISE UNE ASSURANCE<br>COMPLEMENTARE À VOTRE LICENCE Mini-braquet, Petil-braquet et Grand-braquet                                                                                                    |   |                                                                                                    |
| Responsabilité civile - Défense<br>pérsale et Reccurs                                                                                                    | Acquire                                                                                                    | Acrp.init                                                                                                    | Acquire                                                                                                    | Los options complémentaires suivantes vous ont été proposées :                                                                                                    |   |                                                                                                    |
| Décès accidentel                                                                                                    | Non acząulee                                                                                                    | 15 000 €                                                                                                    | 15.000 €                                                                                                    | Complément de garantes involdite permanente et Diolez     a IPP supérieure à 5 % : Capital supplémentaire 50 000 €                                                                                                    |   |                                                                                                    |
| Invalidité permanente totale<br>(véductible partiellement solon le tous<br>d'invalidité) aoue déclaction d'une<br>franchise relative « 5.%                                                                                                    | Non accuite                                                                                                    | 00 000 4<br>vanid on totolló<br>el teux d'invelidió<br>a 68 %                                                                          | 60 000 ¢<br>verse en totalité<br>el tasor d'invalidité a<br>46 %                                                                                     | Viduzible partelement ador in tracs of invalidates.<br>- Déoles : Control de partelementarios 25 000 €<br>- Los indemnéties journelèless en cas d'accident componel<br>L'assumet generit à l'assumé le versement d'indemnétie journalières en cas d'incapacité                                                                                                    |   | CERTIFICAT D'ADRESION                                                                                                    |
| Frois médioaux presorits y compris<br>non rembournes par la Securité<br>sociale dent :<br>- prothée dentaire + par dert (mai 4)<br>- brit de profilie<br>- kunétes + par mentue                                                                                                    | Non accades                                                                                                    | 3 000 €<br>500 €<br>120 €<br>300 €                                                                                                    | 3 000 4<br>250 4<br>500 6<br>120 6<br>200 6                                                                                                    | temporaie intaki melikakenet excernas i is suid fun accider axeems dans is cate assurbing garanises intaki melikakenet excernas in a suid fun accider assuras dans is cate assurbing garanises and a suid assurbing accident assuras dans in a suid a suid assurbing accident in the suid accident assuras excernas assuras assuras a  |   | Je soussigné, Dominique Lamouller, président de la Fédération française de cyclotourisme,                                                                                                    |
| reportion ou remplecement suble<br>profiliose (médicale)     Frais de séjour dans un centre<br>de rééducation en traumatologie                                                                                                    | Non acruites                                                                                                    | 3 000 K                                                                                                    | 300 ¢                                                                                                    | protections and the second second sec |   | certifie que : Me THIERRY LYDIE                                                                                                    |
| Assistance dont :<br>- rapetriament<br>- prise en charge des trais médicaux,                                                                                                    |                                                                                                    | Prain risile<br>10.000 4                                                                                                    | Preix rósla<br>10.000 €                                                                                                    | pendant une durée molente de 90 jours d'hospitalisation.<br>• Le contrat Garantie des accidents de la vie (GAV)<br>L'ensemble de cas options complémentaires vous a été proposé par la Notice d'information<br>jéaciantien du licencié, que vous avec signée.                                                                                                    |   | est bien affilié(e) à la FFCT sous le numéro d'adhérent : 640274                                                                                                    |
| <ul> <li>this group ou dhospitalisation a<br/>Fébranger et evence</li> <li>finis de recherche, de secours,<br/>d'évecuation</li> </ul>                                                                                                    | Non acquire                                                                                                    | 3.000 €                                                                                                    | 8 000 E                                                                                                    | Ces formules de garanties peuvent iller retinues par l'intermédiaire de votre les-<br>ponablie de club qui lisert également à votre disposition une assurance complé-<br>mentaire dommagos et voi du vélo (Ronol-braquet uniquement).                                                                                                    |   | Pour l'année : 2015                                                                                                    |
| Dorversages : (inclorrelation vétusté<br>déclate de 8 % par an, max 70 %) :<br>- compas                                                                                                    |                                                                                                    | 80.4                                                                                                    | Franchies<br>80 6                                                                                                    | En cas d'accident vous devez faire voire déclaration de ainsizer dans les 3 journs ouvries<br>aux le site warm. Fict ong caren l'empace déclé aux licencièse en utilisant les codes d'accies.<br>Pour tout enseignement 24 h/24<br>704 EEUT : Novegen de herman.<br>9 01 56 20 88 70                                                                                                    |   | Dans le club ou membre individuel : RANDON CYCLOS ANJOU                                                                                                    |
| - depaysments vestmentaines     - GPB     - dommages au vilo y compris cetas-                                                                                                    | Non acquise                                                                                                    | Non acquire<br>Non acquire<br>Non acquire                                                                                              | 100 € 30 €<br>300 € 30 €<br>900 € 100 €                                                                                                    | N° dédé Mondial assistance = 01 42 99 08-05<br>Ces particulier des protiquants étrangers et des trançais résidant à l'étranger :<br>La gaanstie a taplique insuraux :                                                                                                    |   | Codep : CODEP MAINE-ET-LOIRE                                                                                                    |
| 1. Di fili con d'accentre i cando vanociame se veno,<br>de non-contre indication à la postique du spolitica<br>nelles indications à la postique du spoliticatione<br>indication à la prestau-st, spoliticatione et du ten-<br>ndication à la prestau-st, spoliticatione et du ten-<br>redication à la prestau-st, spoliticatione et du ten-<br>ter du ten du ten du ten du ten du ten du ten du ten<br>du ten du ten du ten du ten du ten du ten du ten du ten<br>du ten du ten du ten du ten du ten du ten du ten du ten<br>du ten du ten du ten du ten du ten du ten du ten du ten du ten<br>du ten du ten du ten du ten du ten du ten du ten du ten du ten<br>du ten du ten du ten du ten du ten du ten du ten du ten du ten<br>du ten du ten du ten du ten du ten du ten du ten du ten du ten du<br>ten du ten du ten du ten du ten du ten du ten du ten du ten du ten du<br>ten du ten du ten du ten du ten du ten du ten du ten du ten du ten du ten du<br>ten du ten du ten du ten du ten du ten du ten du ten du ten du ten du<br>ten du ten du ten | n oderstanschlutzt, im ogs<br>nichte ein du ihet streifte<br>s da Neut streiften af 15<br>streffert. Pour eine unde                           | fot receit oct de 12 500 K<br>rt, de 7 500 K en présen<br>1 500 K en présence d'ar<br>ble & conflicat mádical de                       | I<br>en Caluerron de xertifical endoted<br>or d'un certifical endoted de nov-<br>certifical endoted au ron contex<br>o over de étads auent (accident | I si signi chuise organization nose. régiste d'un club HTCT (r compan pour les sortes organization hors de l'annait<br>entéries hors de l'annait<br>- pour la participe individuelle, mais uniquement en l'anna Métropolitaine et BROM-CON,<br>brança? et el local: à la HFCT.<br>Pour tour complément d'information consulter le Guide Club outet le Guide Licenciè sur le                                                                                                    |   | Ligue : LIGUE PAYS DE LA LOIRE                                                                                                    |
| es de de cada de of facilitar la su de de<br>esta de la cada de la cada de la<br>Cada de la cada de la cada de la cada de la cada de la cada de la cada de la cada de la cada de la cada de la cada de la cada de la cada de la cada de la cada de la cada de la<br>Cada de la cada de la cada de                                                                                                    | nt las 2 aver qu'preces<br>aver qu'preces<br>beneficies<br>des des des des des des des des des des                                            | FÉDÉF<br>FRANC<br>CYCLO<br>Seine code:<br>- ways address france. If<br>- ways address france. If                                       | AATION<br>AISE DE<br>TOURISME<br>ence 2015                                                                                                    | HISTORY                                                                                                    |   | Revue Fédérale :<br>Abonnement revue fédérale<br>Assurance(s) :<br>Assurance Petit Braquet                                                                                                    |
|                                                                                                    | Albert 🛞 💆                                                                                                    | <u>.</u>                                                                                                    | and the second                                                                                                    |                                                                                                    | _ | Fait à Ivry sur Seine, le 28/10/2015                                                                                                    |
| Vous<br>Nous<br>Notes                                                                                                    | ètes abonné(e<br>vous remercie<br>liez pas à en p                                                                                             | " Pour<br>si vou<br>s) à la revue Cy<br>ons pour votre fit<br>parter autour de                                                         | être toujours<br>BULI<br>Attention I Ce buil<br>s n'avez pas sousori<br>clotourisme pour 12)<br>cielné<br>a vous I                                   | informé, je lis <i>Cyclotourisme</i> ! "<br>LETIN D'ABONNEMENT<br>ella est à retourner à la FFCT uniquement<br>L'abonnement en même temps que votre licence.<br>numéros à compter du numéro 642 jusqu'au numéro 663                                                                                                    |   | Président de la Fédération française de cyclotourisme                                                                                                    |

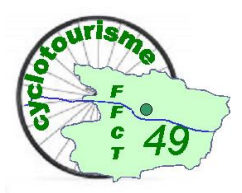

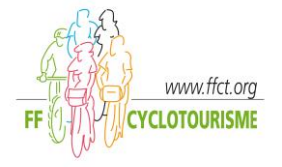

#### Documentations de l'espace licencié

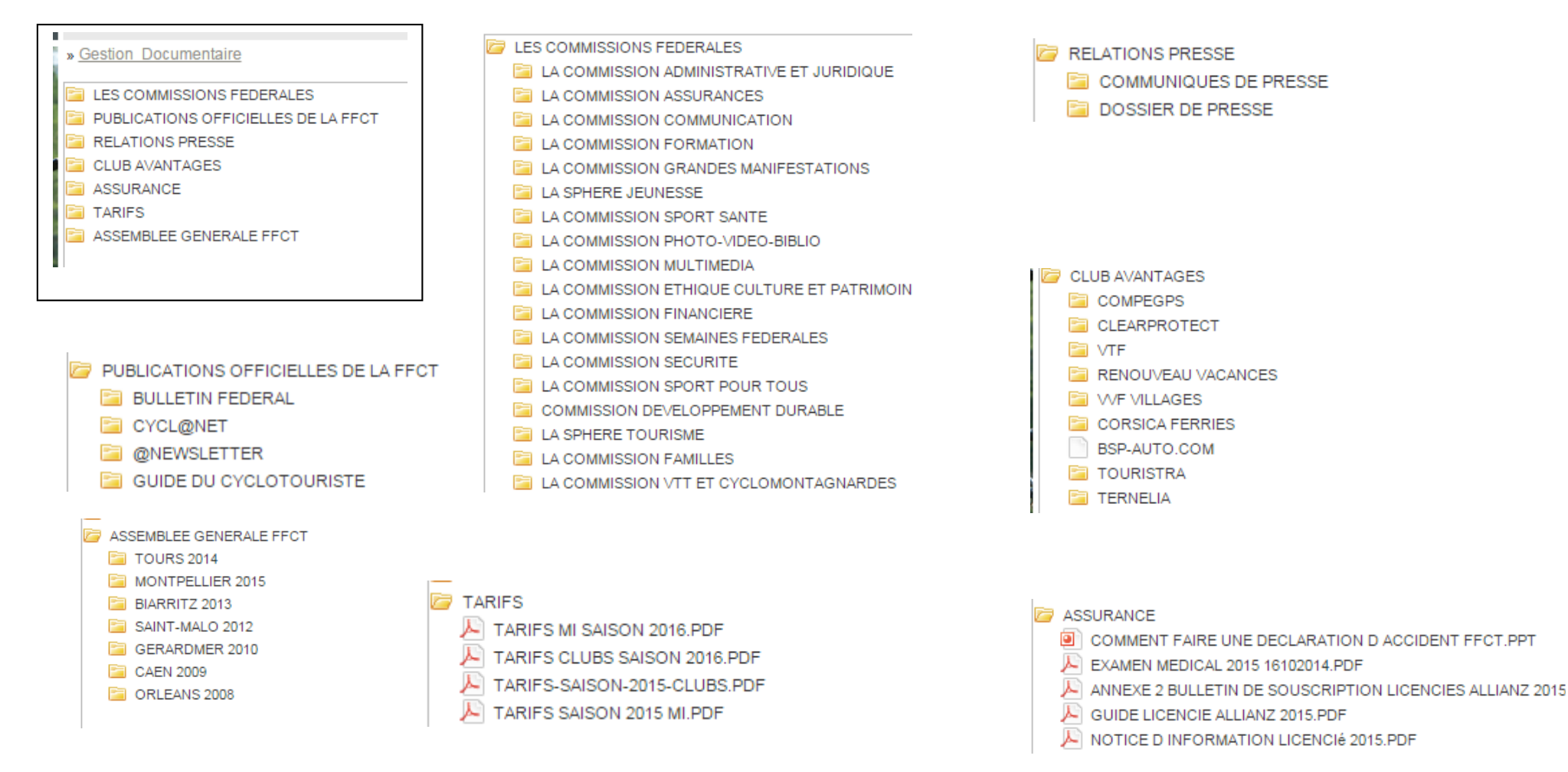

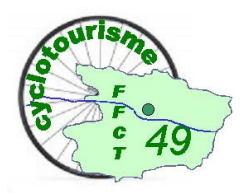

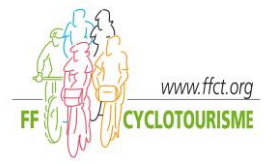

# **Espace Gestionnaire : Accueil**

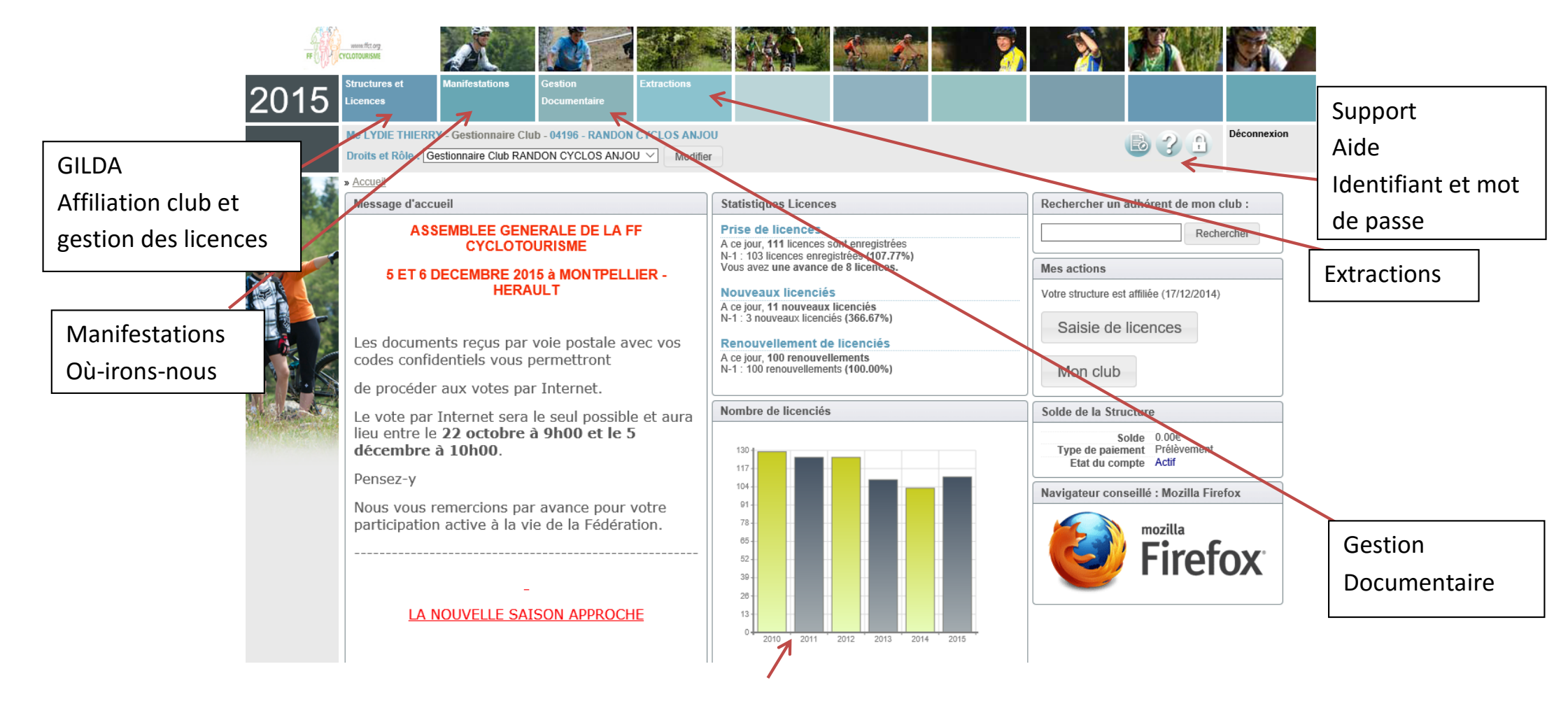

Statistiques

Samedi 28 Novembre 2015

8

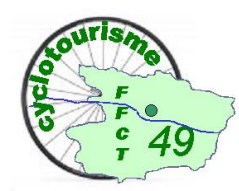

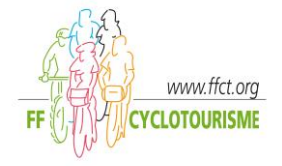

#### Documentation de l'espace Gestionnaire

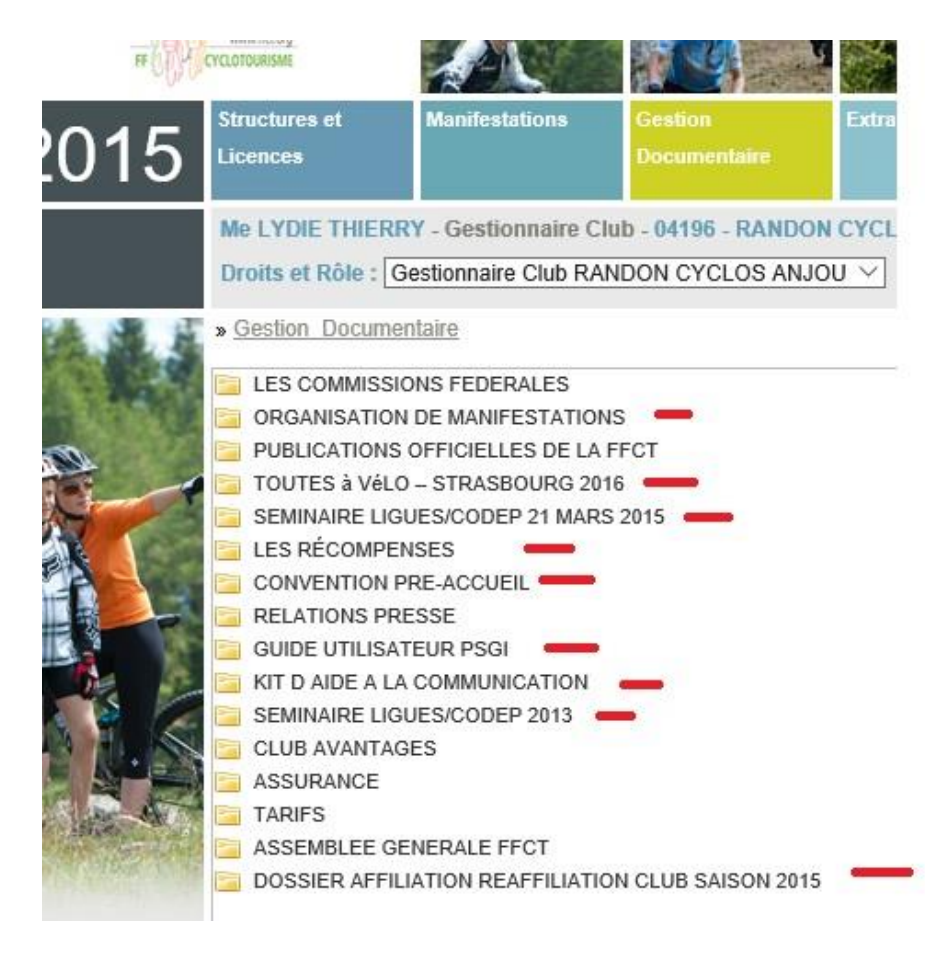

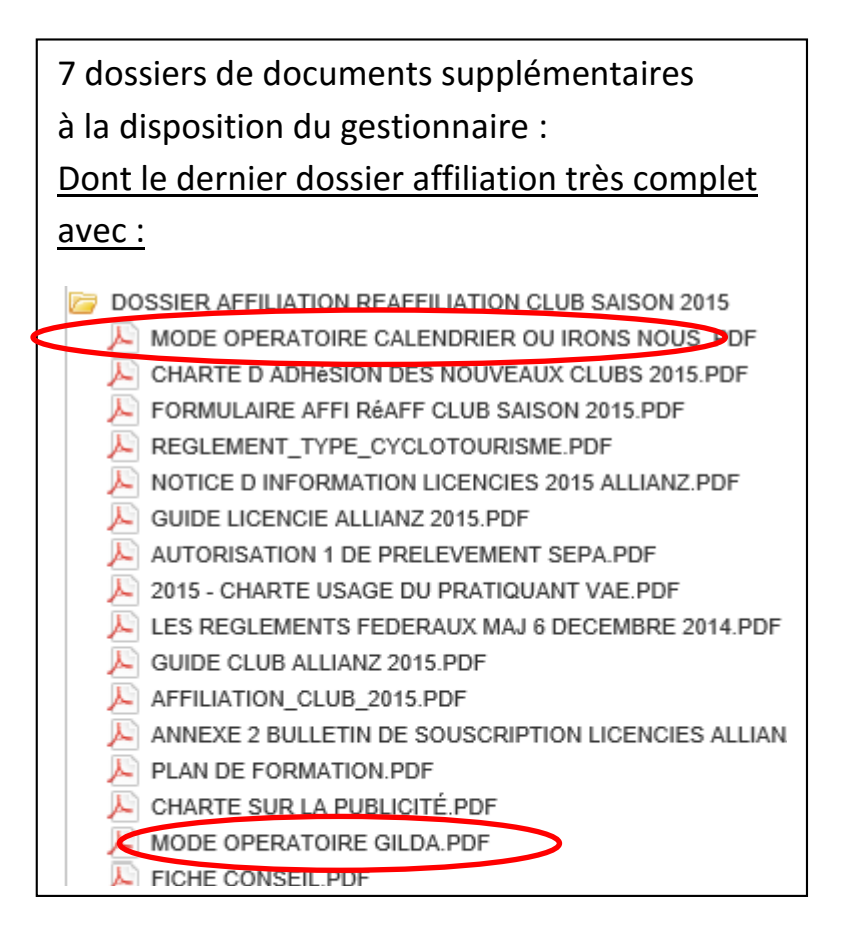

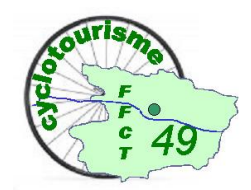

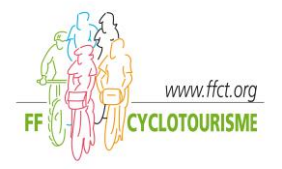

# Manifestation : où irons-nous ?

Voir la documentation fournie sur l'espace documentaire : MODE OPERATOIRE CALENDRIER OU IRONS NOUS

#### SAISIED'UNE NOUVELLE MANIFESTATION

Une nouvelle fenêtre s'affiche avec deux menus (horizontal et vertical), vous devez cliquer sur «Saisie/validation».

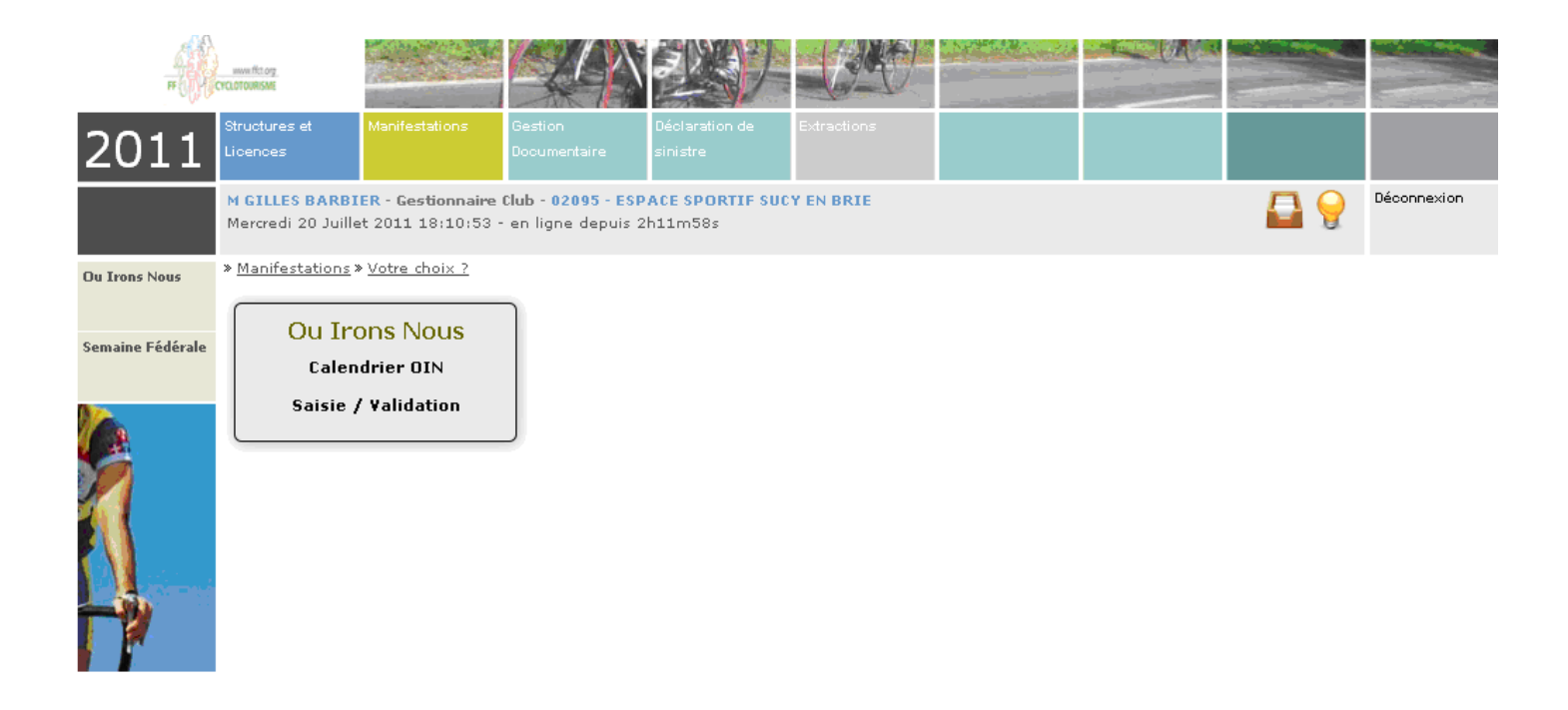

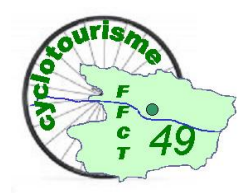

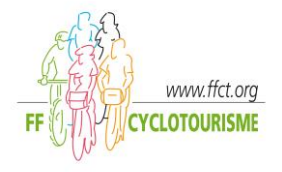

Une nouvelle fenêtre s'affiche pour vous permettre de rentrer toutes les informations concernant votre manifestation. ATTENTION l'adresse mail est obligatoire pour le correspondant de l'organisation.

Lorsque que vous avez terminé votre saisie cliquez sur l'onglet « Etape suivante ».

| 2011                          | Diructures et Deviluetatione<br>Licences                           | Gestion<br>Documentaire                   | Déclaration de<br>produie    | Constante -   |            |               |             |  |
|-------------------------------|--------------------------------------------------------------------|-------------------------------------------|------------------------------|---------------|------------|---------------|-------------|--|
|                               | H GILLES BARBIER - Gestionnait<br>Jeudi 21 Juillet 2011 10:19:06 - | e Club - 02055 - El<br>en ligne depuis Oh | IPACE SPORTER SUCT<br>01m59s | ON BRIE       |            |               | Déconnecion |  |
| Trans North                   | > Manifestations > Ou Irons Nous                                   | Saisie / Validatio                        | o * Saisie                   |               |            |               |             |  |
| alendrier OIN                 | Manifestations à valider Sa                                        | Hes organ                                 | visations en attente         |               |            |               |             |  |
| alzie /                       | Fiche de saisie manifestat                                         | ion et randonné                           | es permanentes (             | 1/2)          |            |               |             |  |
| Vandation<br>Semaine Fédérale |                                                                    | ORGANISATRICE                             | 020                          | STRUCTURE ORG | ANISATELLE |               |             |  |
|                               | DÉPARTEMENT                                                        | ORGANISATAT                               | 020                          | LIGUE         |            | 09            | ( en ente   |  |
|                               | NON DE LA MANIFESTATION *<br>TYPE DE MANIFESTATION *               | Votre                                     | choix?                       | ×             |            | Reinitialiser |             |  |
| r                             | NOM *                                                              |                                           | BARBIER                      |               | PRÉNON *   | GILLES        |             |  |
| -                             | N* APPARTETAGE-COULOIR                                             | ESCALIER                                  |                              |               |            |               |             |  |
|                               | ENTREE-BATIMENT-IMMEUBLE                                           | RESIDENCE                                 |                              |               |            |               |             |  |
| 1                             | NUMERO DE LA VOIE                                                  |                                           | 6                            |               |            |               |             |  |
|                               | LIBELLE DE LA RUE, VOIE OU                                         | HAMEAU                                    | ALLEE DE                     | S NOYERS      |            |               |             |  |
| -                             | LIEU DIT OU SERVICE PARTIC<br>DISTRIBUTION                         | ULIER DE                                  |                              |               |            |               |             |  |

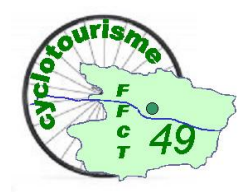

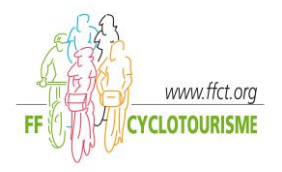

Un écran vierge s'affiche, à la fin de la saisie vous pouvez revenir en arrière en cliquant sur « retour »

ou poursuivre l'enregistrement en cliquant sur l'onglet « Etape suivante ».

|             | Manifestations > Ou Irons Nous > Saisie / Validation > Saisi |                                              |                             |
|-------------|--------------------------------------------------------------|----------------------------------------------|-----------------------------|
| drier OIN   | Manifestations à valider Saisin Mes organisations            | en attente                                   |                             |
| vtion       | Fiche de saisie manifestation et randonnées per              | manentes (2/2)                               |                             |
| ne Fédérale | NUMÉRO FÉDÉRAL STRUCTURE ORGANISATRICE                       | 02095 STRUCTURE ORGANISATRICE                | ESPACE SPORTIF SUCY EN BRIE |
|             | DÉPARTEMENT                                                  | 094 LIGUE                                    | 0.9                         |
|             | TYPE DE MANIF                                                | Route > Randonnée dassigue                   |                             |
|             | Renseignements sur la manifestation                          |                                              |                             |
|             |                                                              | ACCUEIL DES PARTICIPANTS                     |                             |
|             | DATE DE DÉBUT (J3/NH/YYYY)                                   | ÉBUT (HHOMM) HEURE DE FIN (                  | (HR:NH) N° DE LABEL         |
|             | LIEU DÉPARTEME                                               | NT COMMUNE                                   |                             |
|             |                                                              | ARRIVÉE                                      |                             |
|             | DATE D'ARRIVÉE HEURE DE CI                                   | LÕTURE (HH:HM)                               |                             |
|             | LIEU D'ARRIVÉE DÉPARTEME                                     | NT D'ARRIVÉE COMMUNE D'AR                    | RIVÊE                       |
| 100         | COMMENTAIRES                                                 |                                              |                             |
|             |                                                              |                                              |                             |
| -           |                                                              |                                              |                             |
|             |                                                              |                                              |                             |
| -           | Renseignements sur le parcours (attention les d              | istances doivent être saisies en ordre crois | isant)                      |
| -           | DISTANCES ROUTE (KM)                                         |                                              |                             |
|             |                                                              |                                              |                             |

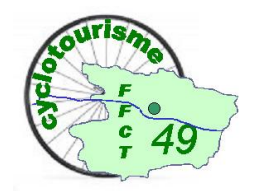

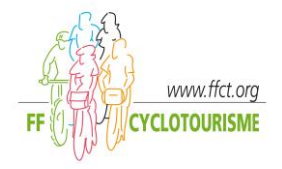

Vous obtenez alors un récapitulatif de votre manifestation, vous pouvez revenir en arrière en cliquant sur « retour », si vous souhaitez en modifier le contenu, cliquez sur l'onglet « enregistrer sans valider », elle sera enregistrée dans la base et figurera dans « Mes organisations en attente ».

| DISTANCES ROUTE (KM)                              | 15                |      | 25 (*)              | til I  | 5 2       | <u> </u> |
|---------------------------------------------------|-------------------|------|---------------------|--------|-----------|----------|
| DISTANCES YTT (04)                                | 12                | - 64 |                     | -      | 4 4       |          |
| DISTANCES MARCHE (KNI)                            | 18 - C            | - 33 | e (4)               | 왕. :   | £ 9       |          |
| DISTANCES VIE (KH)                                |                   |      |                     |        | 2 2       | -        |
| DÉNIVELÉS (M)                                     | 19                | - 53 | 0.000               | 10 - E | 9         |          |
| DISTANCES INCOMMU (KH)                            |                   |      |                     | ÷1     | 2 2       |          |
| Les différents tarifs                             |                   |      |                     |        |           | _        |
| LA RANDONNÉE EST-ELLE OUVERTE AUX NON-LECENCIÉS 7 |                   | Oui  |                     |        |           |          |
| TARIF FÉDÉRATION                                  |                   | 2.4  | -18 ANS FÉDÉRATION  |        | GRATUIT   |          |
| TARIF NORMAL                                      |                   | 5.6  | -III ANS            |        | 0.4       |          |
| Informations Correspondant                        | BARBIER           |      | pelsow              | 67.1   | F5.       | _        |
| NOT ADDART STACE FOR ONE STALLER                  | BREALER           |      | PREMIER             | 0161   |           | _        |
| ENTREE BATIMENT DESERVED & RESIDENCE              |                   |      |                     |        |           | -        |
| MINERO DE LA VOIE                                 | 4                 |      |                     |        |           | _        |
| LITELLE DE LA RIE. YOTE OU HAMEAU                 | ALLEE DES NOV     | CPT. |                     |        |           | -        |
| LIEU DIT DU SERVICE PARTICULIER DE DISTRIBUTION   |                   | 6972 |                     |        |           |          |
| CODE POSTAL                                       | 94370             |      | COMMUNE             | SUC    | Y EN BRIE |          |
| TÉLÉPHONE                                         | 0145909736        |      | 10.00 (0.00 (0.00)) |        |           | _        |
| E-MAIL                                            | çilles.barbiər@ht | m fr | SITE WEB HTTP://    |        |           |          |
| NORE DE                                           |                   |      |                     |        |           | _        |
|                                                   |                   |      |                     |        |           |          |
| ament de la manifestation                         |                   |      |                     |        |           |          |
| ement de la mannestation                          | _                 |      |                     |        |           | -        |
|                                                   |                   |      |                     |        |           |          |

En

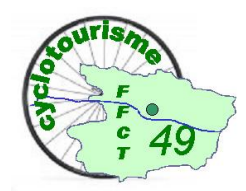

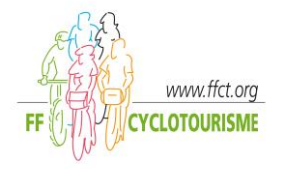

Tant que vous ne l'aurez pas définitivement validée vous pourrez intervenir pour effectuer les modifications en cliquant sur le nom de la manifestation.

Pour valider vos organisations afin de parution dans le OIN cliquez sur l'onglet «validation définitive », son « état » sera alors « Validé club ».

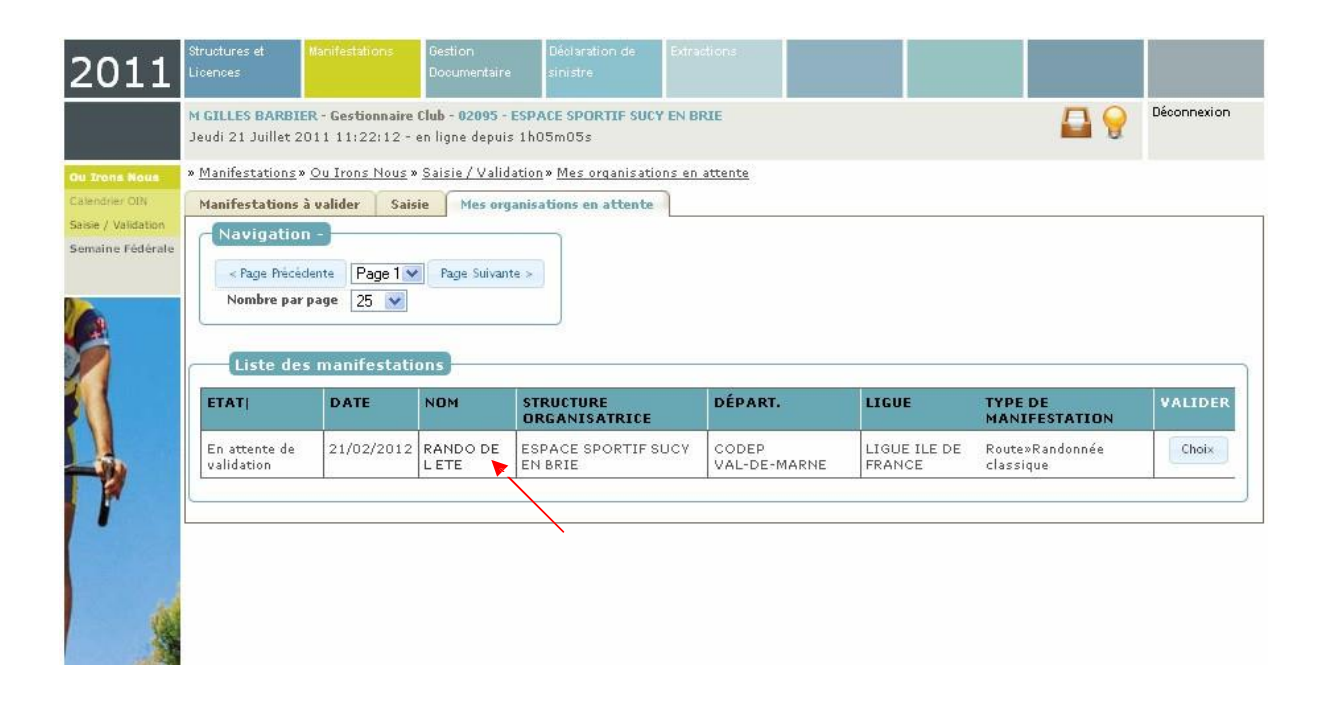

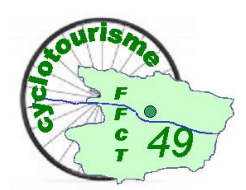

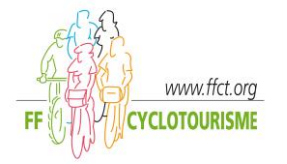

<u>IMPORTANT</u>: Avant de souscrire l'assurance option B, elle devra toutefois être validée par votre CODEP et votre ligue, elle se trouvera dans « Manifestation à valider », et dans la colonne « ETAT » figurera « Validé LIGUE» ou « Validé Fédération ».

| 2011                                                                       | Structures et<br>Licences                                            | Manifestat                                                                                   | ions Gestion<br>Documentai                                                    | Déclaration de<br>re sinistre         | Extractions              |                        |                              |             |
|----------------------------------------------------------------------------|----------------------------------------------------------------------|----------------------------------------------------------------------------------------------|-------------------------------------------------------------------------------|---------------------------------------|--------------------------|------------------------|------------------------------|-------------|
|                                                                            | M GILLES BA<br>Jeudi 21 Jui                                          | ARBIER - Gestie<br>llet 2011 11:3                                                            | onnaire Club - 02095<br>8:47 - en ligne depu                                  | - ESPACE SPORTIF SUCY<br>iis 1h21m40s | ' EN BRIE                |                        |                              | Déconnexion |
| Du Izona Hous<br>Calendrier-OIN<br>Saisie / Validation<br>Semaine Fédérale | » <u>Manifestat</u><br>Manifestat<br>Filtre<br>Liste des<br>Rafraîch | ions » <u>Ou Irons</u><br>ions à valider<br>Niveau : CL<br>Structures : E<br>ir<br>des manif | Nous » Saisie / Val<br>Saisie Mes or<br>UB V<br>SPACE SPORTIF SL<br>estations | idation » <u>Manifestations a</u>     | <u>Navigation -</u>      | Page 1 Page Suivante   | >                            |             |
|                                                                            | ETAT                                                                 | DATE                                                                                         | NOM                                                                           | STRUCTURE<br>ORGANISATRICE            | DÉPART.                  | LIGUE                  | TYPE DE<br>MANIFESTATION     | VALIDER     |
|                                                                            | Validé<br>Club                                                       | 21/02/2012                                                                                   | RANDO DE L'ETE                                                                | ESPACE SPORTIF SUG<br>EN BRIE         | CV CODEP<br>VAL-DE-MARNE | LIGUE ILE DE<br>FRANCE | Route»Randonnée<br>classique | Choix       |
|                                                                            | Validé<br>Club                                                       | 21/10/2012                                                                                   | RANDO DE L<br>AUTOMNE                                                         | ESPACE SPORTIF SUG<br>EN BRIE         | CY CODEP<br>VAL-DE-MARNE | LIGUE ILE DE<br>FRANCE | Route / VTT / Marche         | Choix       |
| 10                                                                         |                                                                      |                                                                                              |                                                                               |                                       |                          |                        |                              |             |

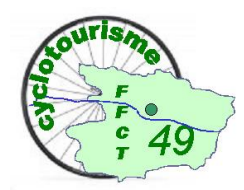

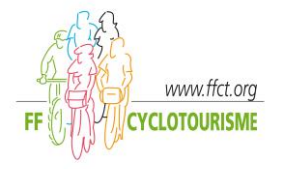

#### **DUPLIQUER UNE MANIFESTATION EXISTANTE**

Si vous avez déjà inscrit une ou plusieurs manifestations au calendrier, vous les verrez en cliquant sur l'onglet « calendrier OIN » puis « mes manifs ».

Dans ce cas vous pouvez utiliser la procédure de duplication pour éviter d'avoir à répéter les mêmes informations.

Pour cela il vous suffit de cliquer sur le nom de la manifestation puis cliquez sur l'onglet « dupliquer » qui se trouve en bas de la page. La date ou toute autre information concernant votre randonnée devra être actualisée pour l'année concernée.

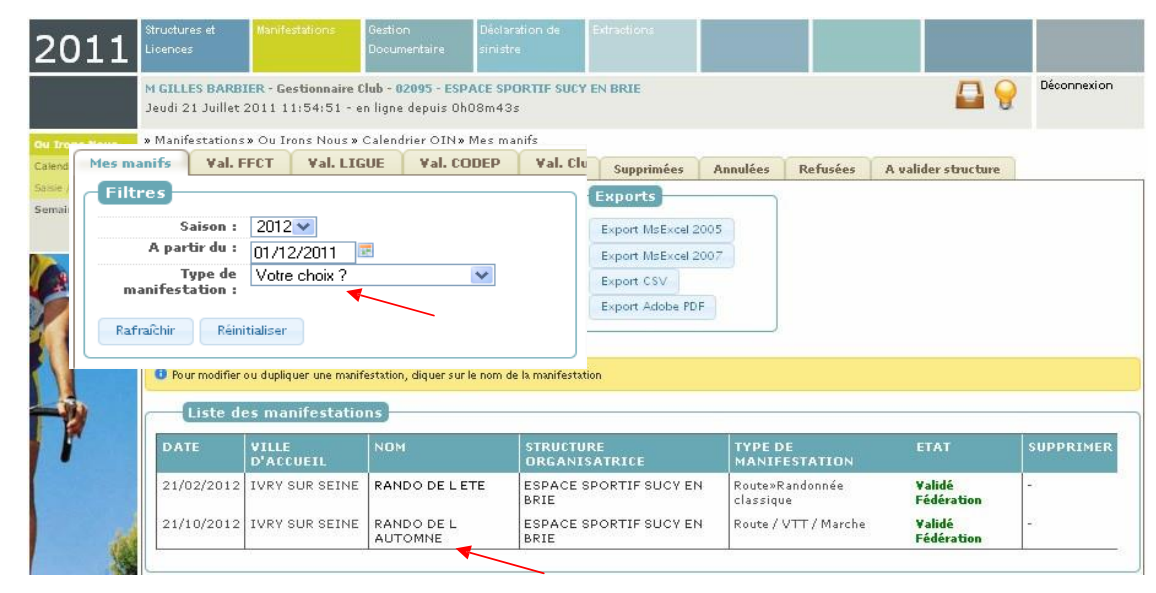

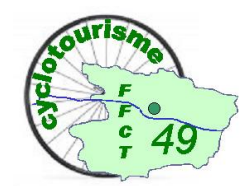

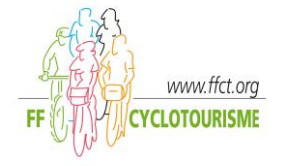

Vous pouvez aussi sélectionnez le type de manifestation que vous désirez faire apparaître

dans votre liste grâce au menu déroulant « type de manifestation ».

| Les différents tarifs                             |                 |                            |              |
|---------------------------------------------------|-----------------|----------------------------|--------------|
| LA RANDONNÉE EST-ELLE OUVERTE AUX NON-LICENCIÉS ? | Non             |                            |              |
| TARIF FFCT                                        | 5€              | -18 ANS FFCT               | GRATUIT      |
| TARIF NON FFCT                                    | -€              | TARIF NON FFCT - DE 18 ANS | -€           |
| Informations Correspondant                        |                 |                            |              |
| NOM                                               | DAVILA          | PRÉNOM                     | MARIE CLAIRE |
| N° APPARTETAGE-COULOIR-ESCALIER                   | -               |                            |              |
| ENTREE-BATIMENT-IMMEUBLE-RESIDENCE                | -               |                            |              |
| NUMERO DE LA VOIE                                 | 25              |                            |              |
| LIBELLE DE LA RUE, VOIE OU HAMEAU                 | RUE DU JAVEL    | от                         |              |
| LIEU DIT OU SERVICE PARTICULIER DE DISTRIBUTION   | -               |                            |              |
| CODE POSTAL                                       | 75013           | COMMUNE                    | PARIS 13     |
| TÉLÉPHONE                                         | 0156208888      |                            |              |
|                                                   | mcdavila@ffct.o | org SITE WEB HTTP://       | -            |
| Outils sur la manifestation                       |                 |                            |              |
| Dupliquer                                         |                 |                            |              |
|                                                   |                 |                            |              |

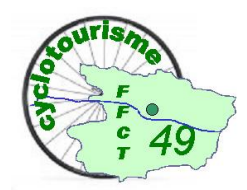

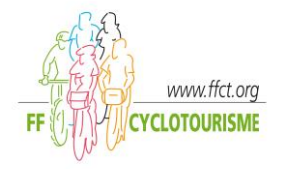

#### VALIDATION DES MANIFESTATIONS PAR LES RESPONSABLES DES

COMITES DEPARTEMENTAUX ET DES LIGUES

La procédure d'entrée dans GILDA est la même que pour les clubs, cliquez sur l'onglet « Manifestations »

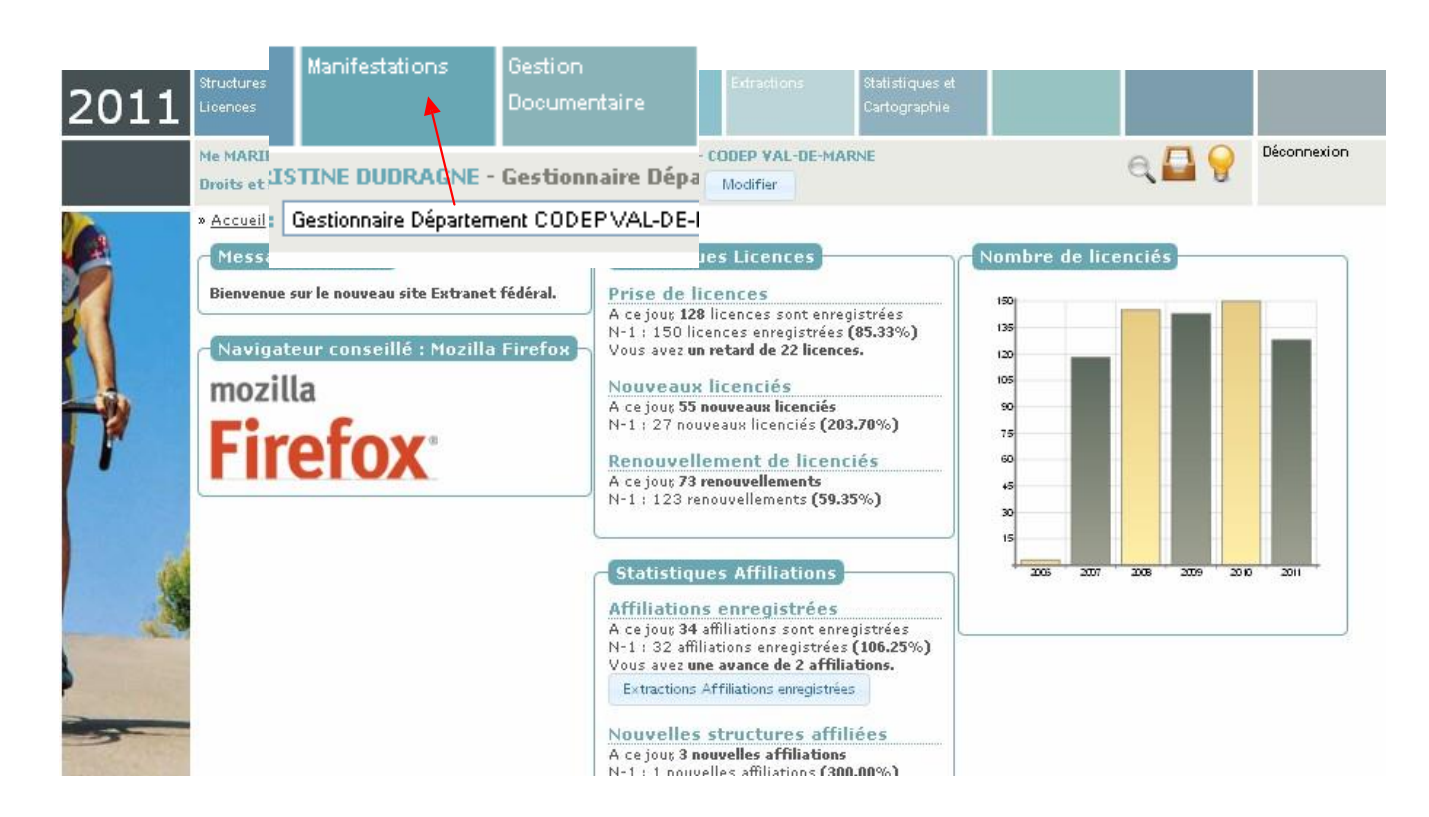

Samedi 28 Novembre 2015

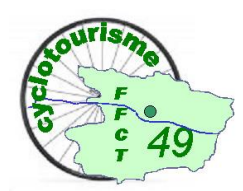

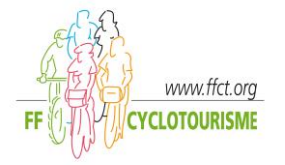

Vous avez le choix entre saisir vos propres manifestations ou celle d'un club (la procédure reste la même que pour les clubs) ou valider les manifestations saisies par les structures dépendantes.

Dans tous les cas, vous devez cliquer sur « Saisie/validation ».

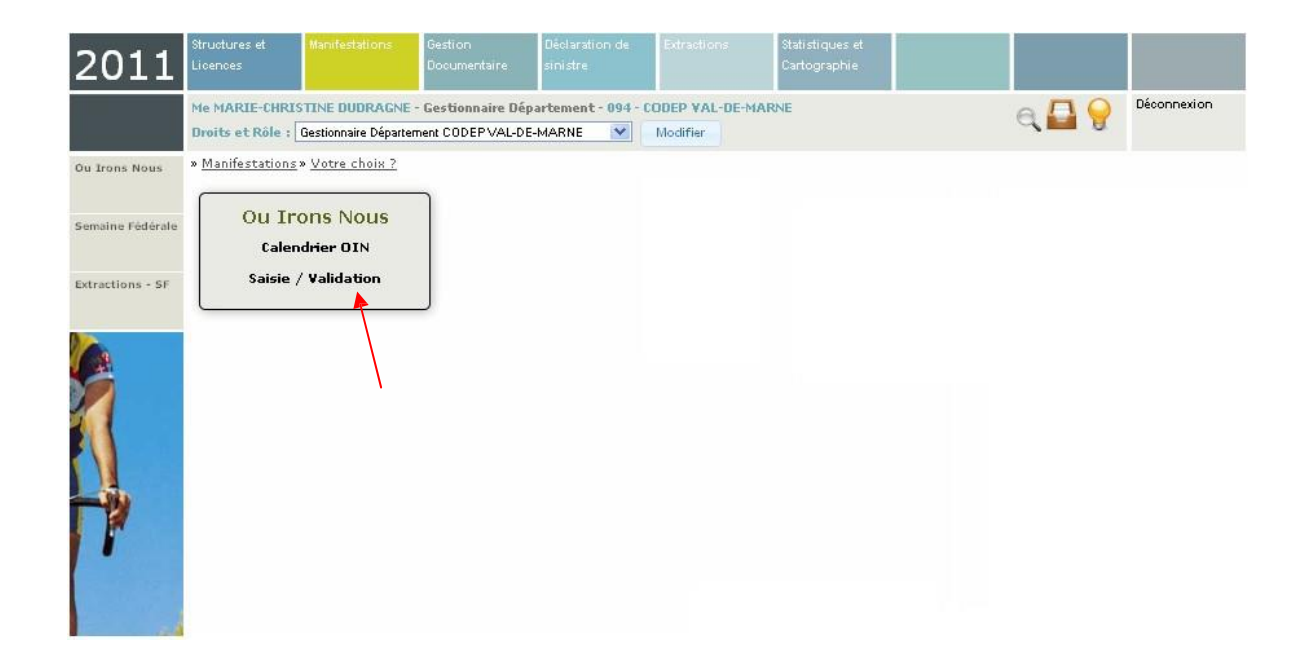

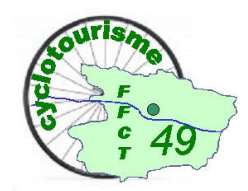

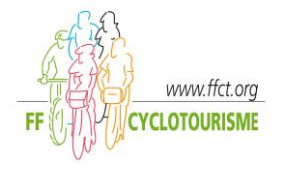

#### VALIDATION D'UNE MANIFESTATION CLUB

Sélectionnez le niveau « club » grâce au menu déroulant, vous allez pouvoir sélectionner votre structure grâce au menu déroulant, la liste de tous les clubs de votre département apparaîtra.

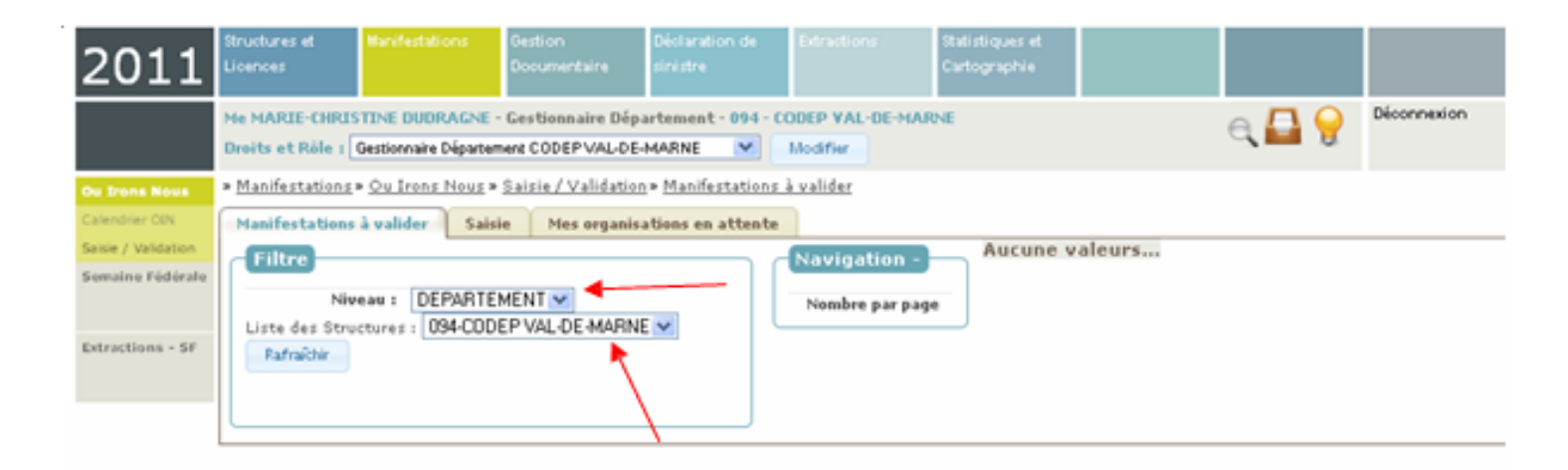

Un nouvel écran s'affiche avec la liste de toutes les manifestations des clubs de votre département en attente de validation.

Pour les valider il suffit de cliquer sur l'onglet « choix » puis « enregistrer »

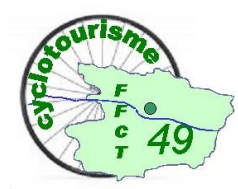

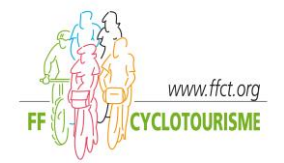

| 2011             | Bhuchures et<br>Licences   | Marshella                   | tions Bestion<br>Document                                                      | Déclaration de<br>Déclaration de                                         | Constant<br>Contage                           | punsi et<br>agéria |                          |                     |
|------------------|----------------------------|-----------------------------|--------------------------------------------------------------------------------|--------------------------------------------------------------------------|-----------------------------------------------|--------------------|--------------------------|---------------------|
|                  | Me MARIE-I<br>Droits et Ri | HERESTENE DUD               | IRAGNE - Gestionna<br>e Département CODEP                                      | aire Département - 094 - CO<br>'VAL-DE-MARNE                             | IDEP VAL DE MARNE<br>Nodifier                 |                    | a 🗖 💡                    | Déconnexion         |
| tione Rous       | * Manifestal               | tiong . Ou Iron             | <u>s Nous</u> + <u>Saisie / V</u>                                              | alidation = Manifestations à                                             | valider                                       |                    |                          |                     |
| and an Oliv      | Manifesta                  | tions à valider             | Saisie Mes                                                                     | organisations en attente                                                 |                                               |                    |                          |                     |
| lofma Födöraha   | Filtre                     |                             |                                                                                |                                                                          | Navigation *                                  |                    |                          |                     |
|                  | Liste des                  | Niveau 1 Cl<br>Structures : | LUB 💌                                                                          |                                                                          | · Page Pricidente Page                        | Page Suivante      | 12                       |                     |
| actions - SF     | 02095-E                    | SPACE SPORT                 | IF SUCY EN BRIE                                                                | ~                                                                        | Nosabre par page 25                           | *                  |                          |                     |
|                  | Farras                     | *                           |                                                                                |                                                                          |                                               |                    |                          |                     |
|                  | -1151                      | e des manif                 | festations                                                                     |                                                                          |                                               |                    |                          | VALIDER             |
| 1                | ETAT                       | DATE                        | NOM                                                                            | STRUCTURE                                                                | DÉPART.                                       | LIGUE              | TYPE DE<br>MANIFESTATION | Chuite              |
|                  | 10.045                     | 21/04/2012                  | RANDO DU                                                                       | ESPACE SPORTIF SU                                                        | CY CODEP                                      | LIGUE ILE DE       | Route / VTT / Marche     | CHOIX               |
| -                | Club                       |                             | PRINTEMPS                                                                      | I EN BRIE                                                                | rigation -                                    | PRIMITICE          |                          |                     |
|                  | Club                       |                             | PRINTEMPS                                                                      |                                                                          | val-be-marke                                  | Page 1 V           | Page Suivante            |                     |
| CLUB             | Y EN P                     |                             | PRINTEMPS                                                                      | EN BRIE                                                                  | vigation -                                    | Page 1 v           | Page Suivante            |                     |
| CLUB             | Y EN P                     |                             | Nom :<br>Date :                                                                | ESPACE SPORTIN<br>21/04/2012                                             | Al-DE-MARNE                                   | Page 1 V           | Page Suivante            |                     |
| CLUB<br>TIF SUC  | Y EN P                     | ♥<br>DIE<br>Eta             | Nom :<br>Date :<br>Ville :<br>At Structure :                                   | ESPACE SPORTIN<br>21/04/2012                                             | val-be-marke                                  | Page 1 V           | Page Suivante            |                     |
| CLUB<br>ATIF SUC | Y EN P                     | <b>✓</b><br>DIE<br>Eta      | Nom :<br>Date :<br>Ville :<br>it Structure :<br>Etat Actuel :                  | ESPACE SPORTIF<br>21/04/2012                                             | vigation -<br>age Précédente<br>mbre par page | Page 1 V           | Page Suivante            |                     |
| CLUB<br>ATIF SUC | TY EN P                    | Eta                         | Nom :<br>Date :<br>Ville :<br>At Structure :<br>Etat Actuel :<br>Nouvel Etat : | ESPACE SPORTIN<br>21/04/2012                                             | val-be-marke                                  | Page 1 V           | Page Suivante            | TYPE DE<br>MANIFEST |
| CLUB<br>ITIF SUC | TY EN P                    | Eta<br>Enregi               | Nom :<br>Date :<br>Ville :<br>At Structure :<br>Etat Actuel :<br>Nouvel Etat : | ESPACE SPORTIF<br>21/04/2012<br>Actifi<br>Validé Club<br>Validé Départem | Al-DE-MARNE                                   | Page 1 V           | Page Suivante            | TYPE DE<br>MANIFEST |

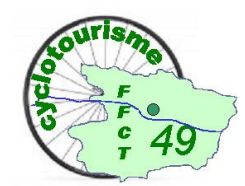

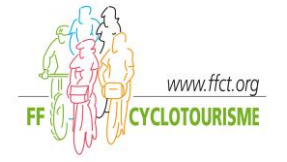

L'écran suivant s'affiche :

| 2011                                       | Structures et<br>Licences                          | Manifestations                              | Gestion<br>Documentaire                     | Déclaration de<br>sini <i>s</i> tre              | Extractio                  | ns Statistiques<br>Cartographi        | et<br>e                |                          |             |
|--------------------------------------------|----------------------------------------------------|---------------------------------------------|---------------------------------------------|--------------------------------------------------|----------------------------|---------------------------------------|------------------------|--------------------------|-------------|
|                                            | Me MARIE-CHRIS<br>Droits et Rôle : [               | STINE DUDRAGNE<br>Gestionnaire Départe      | - Gestionnaire Dé<br>ment CODEP VAL-D       | partement - 094 - (<br>E-MARNE 🛛 💓               | ODEP VAL<br>Modifier       | -DE-MARNE                             |                        | e 🗖 💡                    | Déconnexion |
| none Noue<br>ndrier OIN<br>ie / Validation | » <u>Manifestations</u><br>Manifestations          | » <u>Ou Irons Nous</u> »<br>à valider Sais  | o <u>Saisie / Validati</u><br>ie Mes organi | on» <u>Manifestations</u><br>isations en attente | <u>à valider</u><br>Naviga | tion -                                |                        |                          |             |
| aine Fédérale<br>actions - SF              | Niv<br>Liste des Stru<br>02095-ESPAC<br>Rafraîchir | reau : CLUB<br>Ictures :<br>CE SPORTIF SUCY | Y EN BRIE                                   |                                                  | < Page I                   | hècèdente Page 1 •<br>e par page 25 💉 | Page Suivante >        |                          |             |
|                                            | Liste de                                           | s manifestati                               | ons                                         | Ť                                                |                            |                                       | 3                      |                          | 1           |
| 1                                          | ETAT                                               | DATE                                        | NOM                                         | ORGANISATRI                                      | ICE                        | DEPART.                               | LIGUE                  | TYPE DE<br>MANIFESTATION | VALIDER     |
|                                            | Validé<br>Département                              | 21/04/2012                                  | RANDO DU<br>PRINTEMPS                       | ESPACE SPORT                                     | FIF SUCY                   | CODEP<br>VAL-DE-MARNE                 | LIGUE ILE DE<br>FRANCE | Route / VTT / Marche     | Choix       |
| 1                                          |                                                    |                                             |                                             | •                                                |                            |                                       |                        |                          |             |
|                                            | 14 A                                               |                                             |                                             |                                                  |                            |                                       |                        |                          |             |

La manifestation est validée au niveau départemental.

La ligue suivra la même procédure et recevra l'écran suivant après validation par le comité départemental :

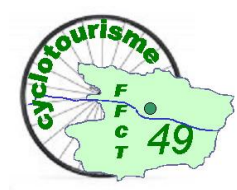

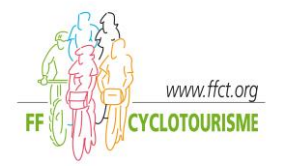

| 011            | Structures et                                                          | Manifestations                                         | Gestion                                       | Déclaration de Extractio                                     | ns Statistiques   | et                              |                                                  |            |
|----------------|------------------------------------------------------------------------|--------------------------------------------------------|-----------------------------------------------|--------------------------------------------------------------|-------------------|---------------------------------|--------------------------------------------------|------------|
| OTT            | Licences                                                               |                                                        | Documentaire                                  | sinistre                                                     | Cartograph        | ie.                             |                                                  |            |
|                | Me MARIE-BRIG<br>Jeudi 21 Juillet                                      | ITTE LAMOULLER<br>2011 14:38:32 -                      | - <b>Gestionnaire Li</b><br>en ligne depuis C | i <mark>gue - 09 - LIGUE ILE DE FRA</mark> N<br>DhOOm51s     | CE                |                                 | a 🗖 💡                                            | Déconnexic |
| rons Nous      | » <u>Manifestations</u>                                                | s» <u>Ou Irons Nous</u>                                | • <u>Saisie / Validat</u>                     | <u>iion</u> » <u>Manifestations à valider</u>                |                   |                                 |                                                  |            |
| idner OIN      | Manifestation                                                          | s à valider Sai                                        | sie Mes organ                                 | nisations en attente                                         |                   |                                 |                                                  |            |
| e / Validation | Filtre                                                                 |                                                        |                                               |                                                              | Navigation -      |                                 |                                                  |            |
| aine Fédérale  | 6.IZ                                                                   | CLUP                                                   |                                               |                                                              |                   |                                 |                                                  |            |
|                | Liste des Stri                                                         | uctures :                                              |                                               |                                                              | < Page Précédente | Page 1 💉 Page S                 | uivante >                                        |            |
|                |                                                                        |                                                        |                                               |                                                              |                   |                                 |                                                  |            |
| actions - SF   | 02095-ESPA                                                             | CE SPORTIF SUC                                         | ' EN BRIE                                     | ×                                                            | Nombre par page   | 25 💌                            |                                                  |            |
| actions - SF   | 02095-ESPA<br>Rafraîchir                                               | CE SPORTIF SUC                                         | Y EN BRIE                                     |                                                              | Nombre par page   | 25 💌                            |                                                  |            |
| sctions - SF   | 02095-ESPA<br>Rafraíchir                                               | CE SPORTIF SUC                                         | Y EN BRIE                                     |                                                              | Nombre par page   | 25 💌                            |                                                  |            |
| actions - SF   | 02095-ESPA<br>Rafraîchir                                               | CE SPORTIF SUC                                         | ? EN BRIE                                     |                                                              | Nombre par page   | 25 💟                            |                                                  |            |
| actions - SF   | 02095-ESPA<br>Rafraîchir                                               | CE SPORTIF SUC                                         | ons                                           |                                                              | Nombre par page   | 25 💌                            |                                                  |            |
| actions - SF   | 02095-ESPA<br>Rafraîchir                                               | CE SPORTIF SUC<br>es manifestati                       | ons                                           |                                                              | Nombre par page   | 25 💌                            |                                                  |            |
| sctions - SF   | C2095-ESPA<br>Rafraîchir<br>Liste d                                    | CE SPORTIF SUC<br>es manifestati<br>DATE               | ( EN BRIE                                     | STRUCTURE                                                    | Nombre par page   | LIGUE                           | TYPE DE<br>MANIFESTATION                         | VALIDE     |
| sctions - SF   | 02095-ESPA<br>Rafraîchir<br>Liste du<br>ETATI<br>Validé<br>Département | CE SPORTIF SUC<br>es manifestati<br>DATE<br>21/04/2012 | CONS<br>NOM<br>RANDO DU<br>PRINTEMPS          | STRUCTURE<br>ORGANISATRICE<br>ESPACE SPORTIF SUCY<br>EN BRIE | Nombre par page   | LIGUE<br>LIGUE ILE DE<br>FRANCE | TYPE DE<br>MANIFESTATION<br>Route / VTT / Marche | VALIDE     |

Validée club : la manifestation est en attente des validations du Codep et de la ligue.
Validée Département : la manifestation est en attente de la validation par la ligue.
Validée ligue : la manifestation est inscrite au calendrier National « Où Irons-nous ?».

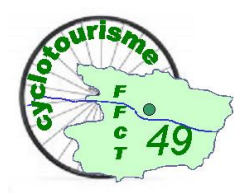

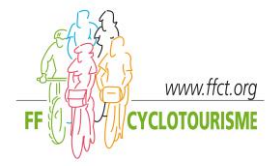

# Structure et licences

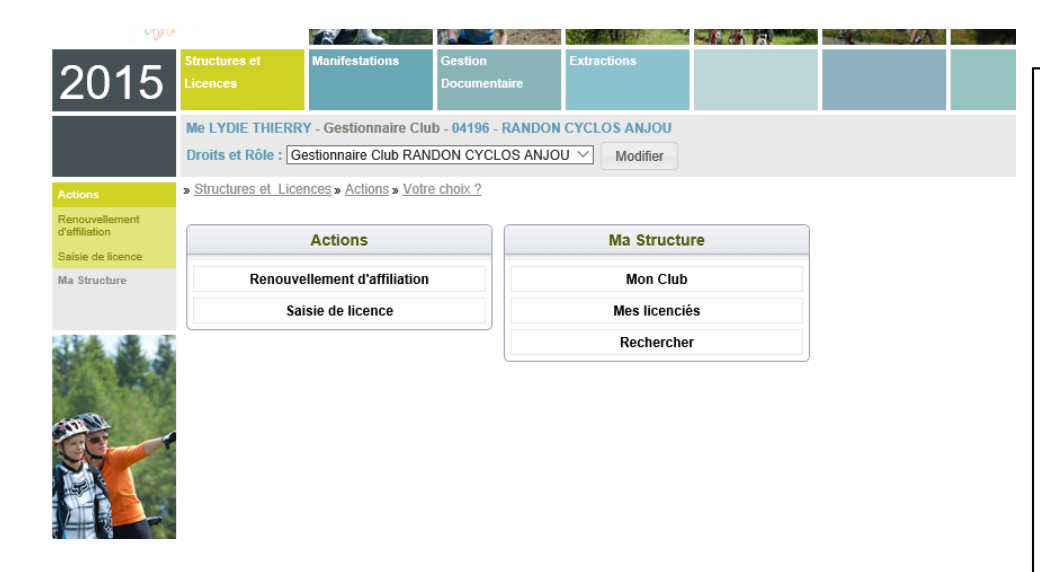

Les deux actions principales sont :

La ré affiliation du club et la saisie de licences.

Généralement le site est ouvert à la mi-décembre pour la ré affiliation.

Une fois le club ré affilié, la saisie des licences peut être effectuée.

Voir la documentation fournie sur l'espace documentaire :

**MODE OPERATOIRE GILDA** 

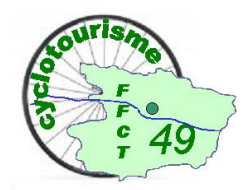

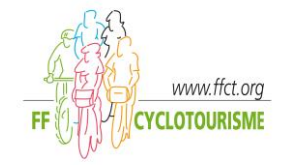

#### **RENOUVELLEMENT D'AFFILIATION**

La réaffiliation est accessible sur la page d'accueil à droite au début de la nouvelle saison

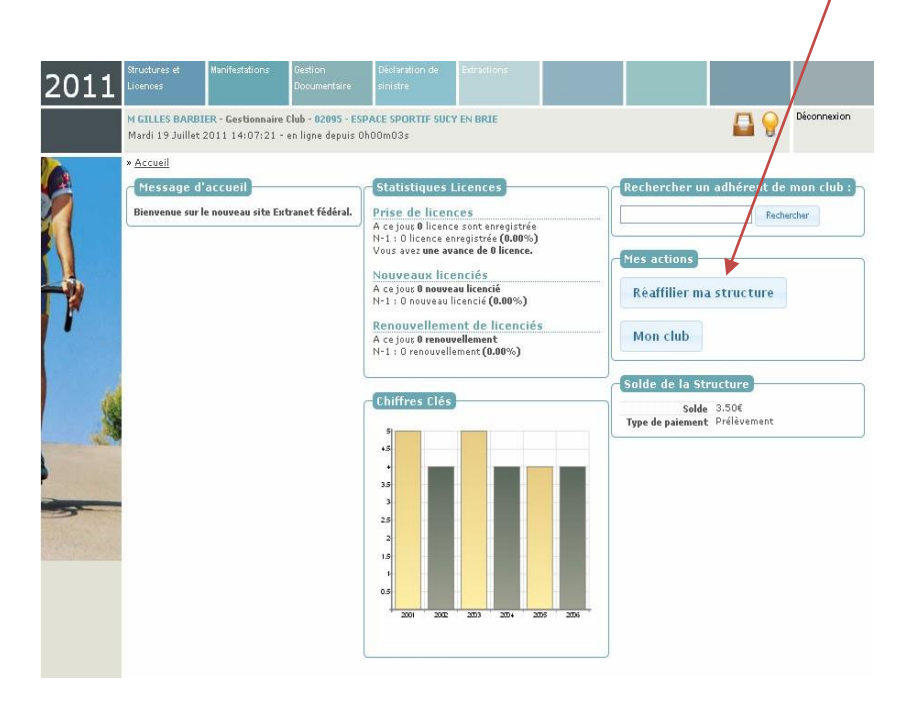

Ou dans les actions dans le menu structure et licences

Une nouvelle page apparaît avec 2 menus. (Horizontal et vertical)

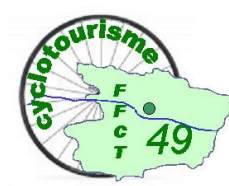

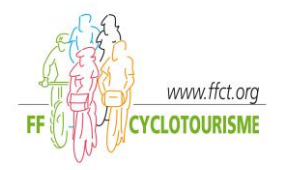

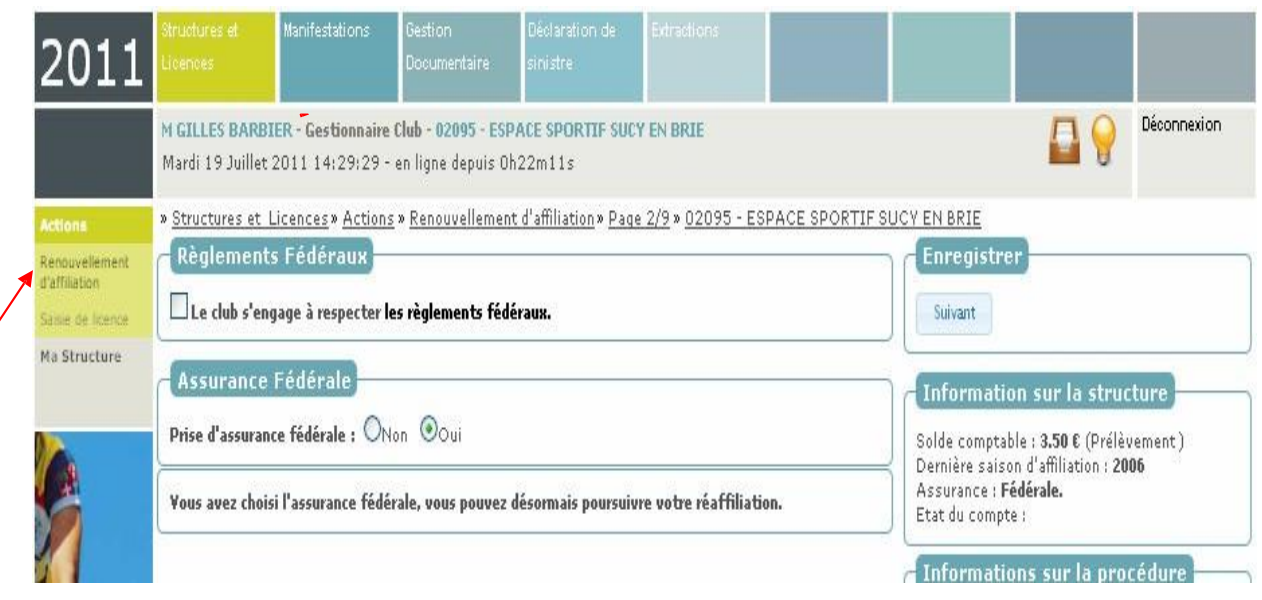

Il faut accepter les règlements fédéraux en cochant la case « le club s'engage à respecter les règlements fédéraux ». CHOIX DE L'ASSURANCE[non] ou [oui] l'assurance fédérale.

Si vous ne souhaitez pas être assuré par le contrat fédéral : cliquer sur [non]\*

\* Dans ce cas, vous pourrez néanmoins poursuivre la procédure de réaffiliation de votre club et de celle des membres de votre bureau. Celles-ci ne seront effectives qu'à réception de l'attestation d'assurance au service "licences" du siège de la FFCT, dûment remplie et signée par votre assureur pour la saison concernée et cela chaque année.

Sachant que la couverture devra prendre en compte votre club, vos adhérents, vos organisations et votre école cyclotourisme si vous en avez une.

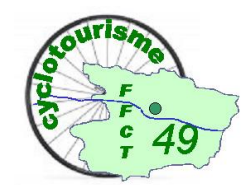

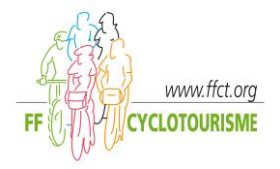

Cliquez sur "suivant" à droite de l'écran pour continuer votre ré affiliation.

| 2011                                                           | Structures et<br>Licences                                                                                                    | Manifestations                                                                                           | Gestion<br>Documentaire                                                                 | Déclaration de<br>sinistre                                                             | Extractions                                                                |                                                        |                                                                                                    |                                                                                                    |                       |
|----------------------------------------------------------------|----------------------------------------------------------------------------------------------------|----------------------------------------------------------------------------------------------------|-----------------------------------------------------------------------------------------|----------------------------------------------------------------------------------------|----------------------------------------------------------------------------|--------------------------------------------------------|----------------------------------------------------------------------------------------------------|----------------------------------------------------------------------------------------------------|-----------------------|
|                                                                | M GILLES BARBI<br>Mardi 19 Juillet                                                                                                    | <b>ER - Gestionnaire</b><br>2011 14:39:49 -                                                              | C <b>lub - 02095 - ESI</b><br>en ligne depuis O                                         | PACE SPORTIF SUI<br>h32m31s                                                            | CY EN BRIE                                                                 |                                                        |                                                                                                    |                                                                                                    | Déconnexion           |
| Actions<br>Renouvellement<br>d'affiliation<br>Saise de licence | * <u>Structures et l</u><br>Règlements<br>Le club s'eng                                                                                | <u>licences » Action</u><br>s Fédéraux<br>gage à respecter l                                             | <u>s » Renouvellemer</u><br>es règlements féd                                           | nt d'affiliation » Pac                                                                 | <u>1e 2/9</u> » <u>02095 - 1</u>                                           | ESPACE SPORTIF                                         | Suiva                                                                                                    | gistrer<br>nt                                                                                                    |                       |
| Ma Structure                                                   | Assurance<br>Prise d'assurance<br>Yous avez d                                                                                          | Fédérale<br>ce fédérale : ⊙Ւ<br>lécidé de ne p                                                           | Ion Ooui                                                                                | à l'assurance f                                                                        | fédérale.                                                                  |                                                        | Informati<br>Solde compta<br>Dernière sais<br>Assurance : F<br>Etat du comp                                                                            | on sur la struc<br>ble : 3.50 € (Prélèv<br>on d'affiliation : 20<br>-édérale.<br>te :                                                          | ture<br>vement)<br>06 |
|                                                                | L'assurance est<br>l'attestation d'<br>procédure de ré<br>Celles-ci ne sero<br>FFCT.<br>Nom de l'assu<br>obliga<br>Nº de con<br>obliga | obligatoire pour<br>assurance dümen<br>affiliation de vot<br>ont effectives qu'<br>reur<br>toire<br>trat | toute structure af<br>t complétée par vo<br>re club et de celle<br>là réception de l'af | filiée à la FFCT. Si<br>otre assureur, vous<br>des membres de v<br>ttestation d'assura | vous n'avez pas e<br>pouvez néanmoir<br>otre bureau.<br>ance de votre assu | ncore fourni<br>s poursuivre la<br>reur validée par la | Informati<br>Vos étapes,<br>1 - Choix de la<br>2 - Règleman<br>3 - Informatio,<br>4 - Disciplines<br>5 - Création du<br>6 - Correspond<br>7 - Licences | ons sur la pro<br>structure (terminée<br>t et assurance<br>ns sur la Structure<br>de la Structure<br>i bureau executif<br>lant de la structure | cédure<br>v           |

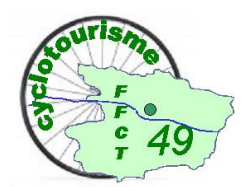

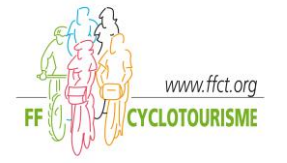

#### CHOIX DE LA DISCIPLINE ET DES ACTIVITES COMPLEMENTAIRES DU CLUB

Vos choix de l'année précédente vous sont proposés par défaut. Modifier les choix seulement si c'est nécessaire Vous pouvez choisir une ou plusieurs disciplines ou activités. Faire "suivant" pour continuer.

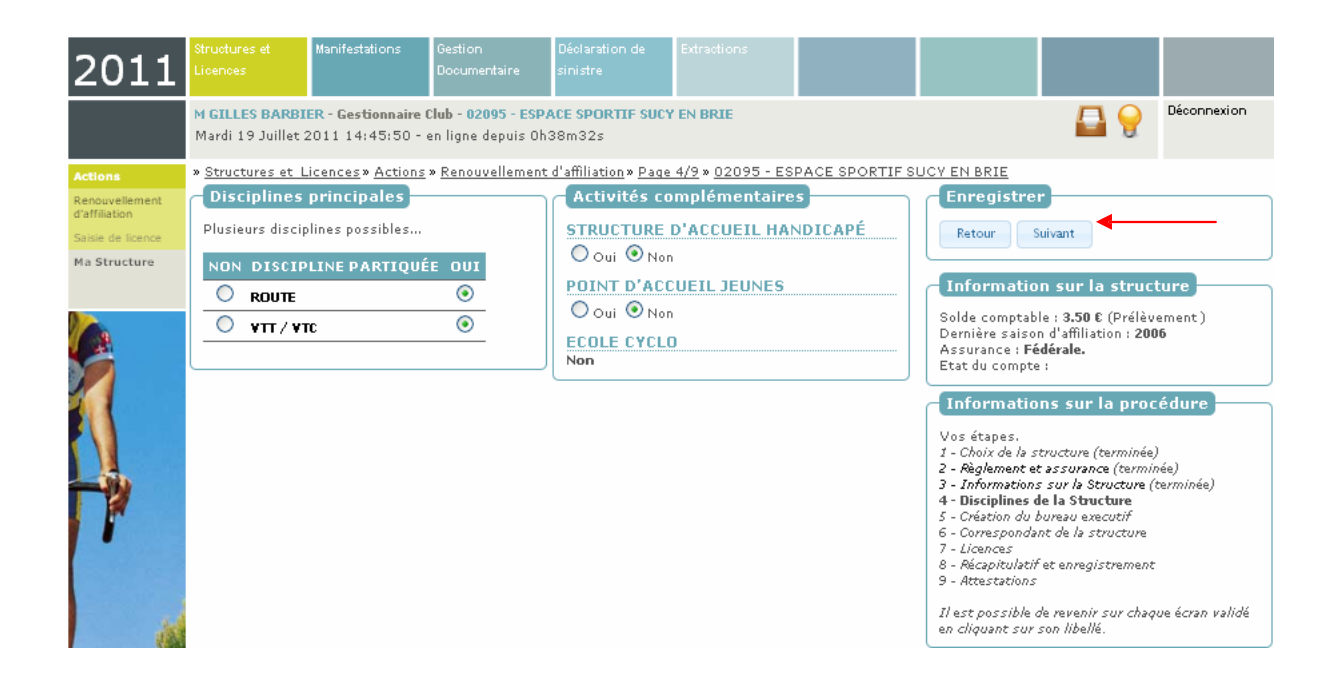

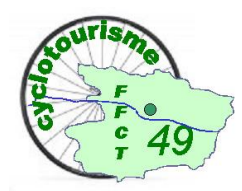

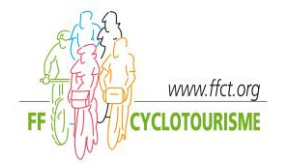

#### **DESIGNATION DU BUREAU**

#### VALIDER /COMPLETER LE BUREAU

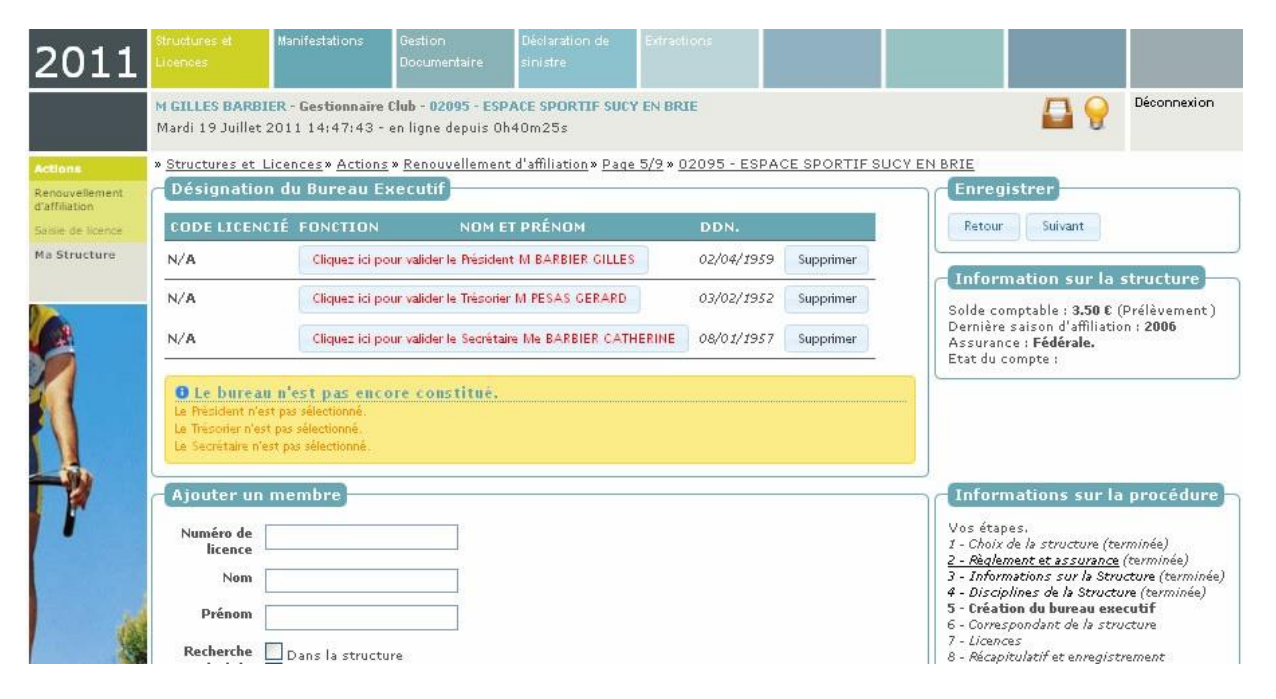

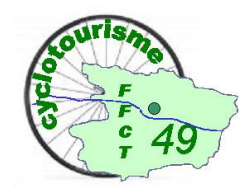

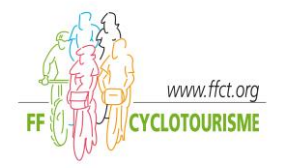

Si le bureau est inchangé, validez chacun de ses membres en mettant à jour leurs adresses en cliquant sur l'icône «modifier les informations de cette personne».

S'il y a un changement dans la composition du bureau, commencer par supprimer la personne notée par défaut pour la remplacer par un nouveau membre auquel vous attribuez une fonction. Vous allez chercher ce nouveau membre dans la zone en dessous intitulée « ajouter un membre ».

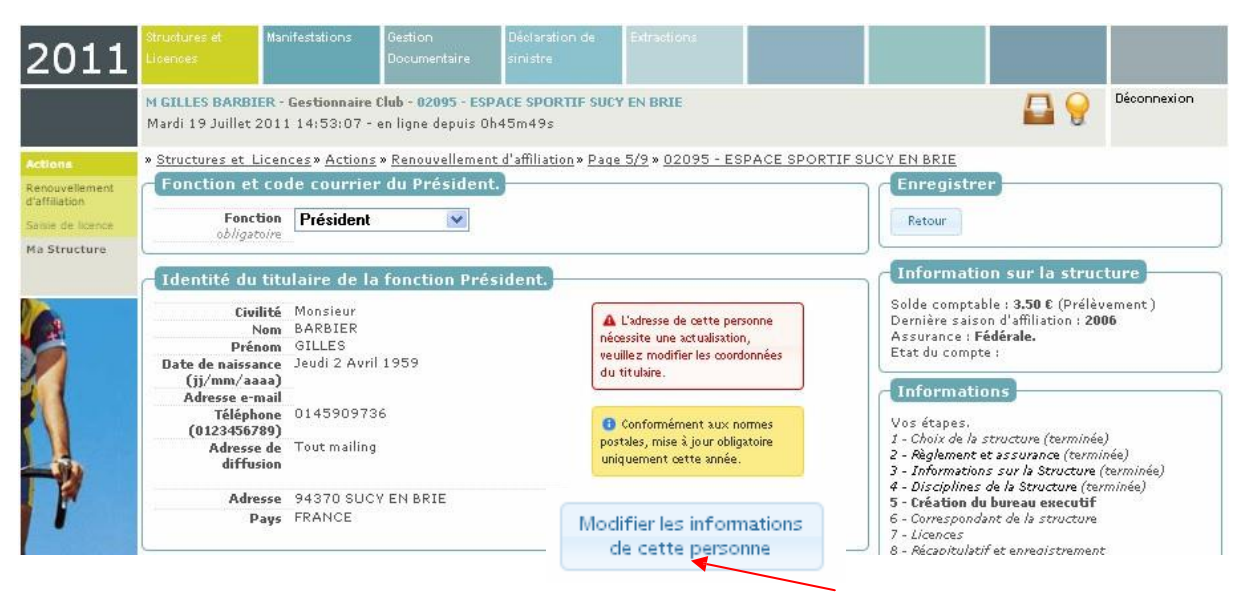

Ce peut être un autre membre du club en le choisissant dans la liste.

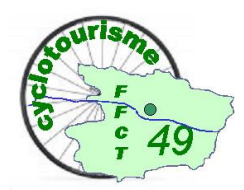

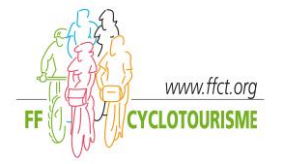

Si c'est un nouvel entrant, vous saisissez l'identification (nom et prénom ou n° de licence) dans le bloc "ajouter un membre". Si la personne n'apparaît pas dans la liste cliquez sur « créer une nouvelle personne».

Dans tous ces cas, mettre à jour ou vérifier les adresses obligatoirement.

| Renouvellement    | Désignatio                                | on du Bureau Exec                                                | utif                                      |                |           | Enregis                                                                                | trer                                                                                                    |
|-------------------|-------------------------------------------|------------------------------------------------------------------|-------------------------------------------|----------------|-----------|----------------------------------------------------------------------------------------|----------------------------------------------------------------------------------------------------|
| Saisie de licence | CODELICEN                                 | ICIÉ FONCTION                                                    | NOM ET PRÉNOM                             | DDN.           |           | Retour                                                                                 | Suivant                                                                                                    |
| Ma Structure      | N/A                                       | Cliquez ici pour va                                              | dider le Président M BARBIER CILLES       | 02/04/1959     | Supprimer | G. (                                                                                   |                                                                                                    |
|                   | N/A                                       | Cliquez ici pour va                                              | dider le Trésorier M PESAS GERARD         | 03/02/1952     | Supprimer | Solde com                                                                              | ition sur la structure                                                                                                    |
| 2                 | N/A                                       | Cliquez ici pour va                                              | dicler le Secrétaire Me BARBIER CATHERINE | 08/01/1957     | Supprimer | Dernière s<br>Assurance<br>Etat du cor                                                 | aison d'affiliation : <b>2006</b><br>: <b>Fédérale.</b><br>note :                                                                                                  |
| 1                 | Ajouter un<br>Numéro de<br>licence<br>Nom | GINS                                                             |                                           |                |           | Inform<br>Vos étape<br>1 - Choix d<br>2 - Règlem<br>3 - Inform,<br>4 - Disciol         | ations sur la procédure<br>s.<br>e la structure (terminée)<br>ent et assurance (terminée)<br>etions sur la Structure (terminée)<br>ines de la Structure (terminée) |
|                   | Prénom<br>Recherche<br>restreinte         | PIERRE Dans la structure Aux licenciés de la Non Licencié sur la | saison N-1<br>saison N                    |                |           | 4 - Discipi<br>5 - Créatio<br>6 - Corresp<br>7 - Licence<br>8 - Récapit<br>9 - Attesta | ines de la Structure (terminée)<br>n du bureau executif<br>ondant de la structure<br>s<br>ulatif et enregistrement<br>tions                                        |
|                   |                                           | Rechercher                                                       |                                           |                |           | Validé en c                                                                            | ible de revenir sur chaque ecran<br>liquant sur son libellé.                                                                                                    |
| 3                 | Recherche                                 | r un licencié                                                    |                                           |                |           | Vous dispo<br>modificatio<br>suppressio                                                | sez d'un droit d'accès, de<br>n, de rectification et de<br>n des données qui vous                                                                                  |
|                   | A Votre rech                              | herche ne retourne auco                                          | in résultat                               |                |           | concernent<br>et Libertés<br>contacter li                                              | (art. 34 de la loi «Informatique<br>»). Pour l'exercer, vous pouvez<br>a fédération.                                                                               |
| s pouvez crée     | r une la perso                            | onne recherchée n'est p                                          | as présente dans le tableau de résultat   | s, vous pouvez | créer une | Fédération                                                                             | n Française de Cyclotourisme»                                                                                                    |

Le bureau est validé il faut désigner le correspondant du club. Cliquez sur l'onglet « suivant».

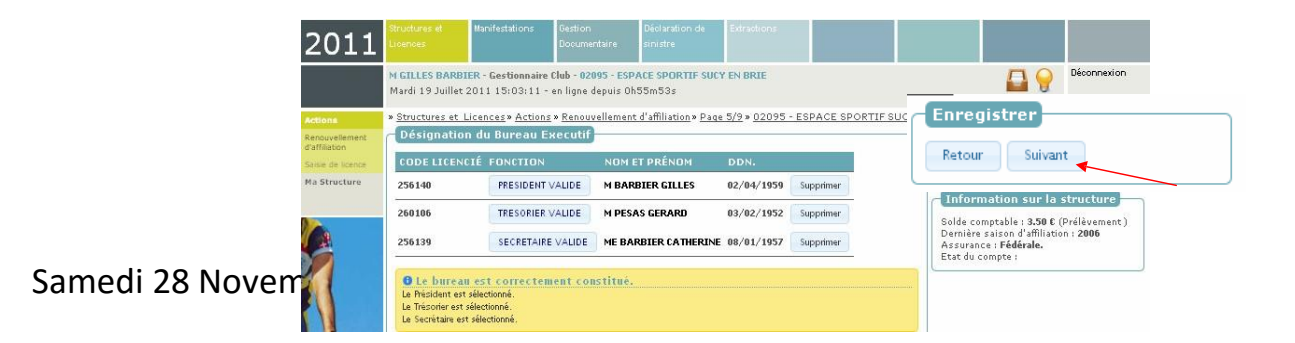

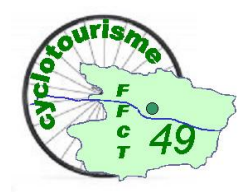

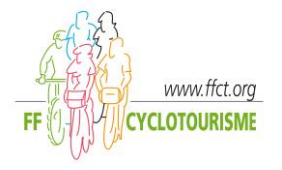

#### **DESIGNATION DU CORRESPONDANT**

Par défaut le correspondant du club est le Président, il vous suffit de cocher la case de la personne concernée. Si celui-ci est extérieur au bureau saisissez son n° de licence ou son nom et prénom dans le bloc

"Votre correspondant est extérieur au bureau : ajouter le"

Le correspondant du club doit être obligatoirement un licencié

Cliquez sur "suivant" pour procéder à la saisie des licences des membres du bureau.

| ns                  | » <u>Structures et Lic</u>                                                                | <u>ences</u> » <u>Actions</u> » <u>Renous</u>                                                                       | vellement d'affiliation » Page                                               | <u>6/9</u> » <u>02095 - ESPACE SPORTI</u> | F SUCY EN BRIE                                                                                                    |
|---------------------|-------------------------------------------------------------------------------------------|----------------------------------------------------------------------------------------------------|------------------------------------------------------------------------------|-------------------------------------------|----------------------------------------------------------------------------------------------------|
| ivellement<br>ation | Votre corres                                                                              | oondant fait partie                                                                                                 | du bureau : choisisse                                                        | z le                                      | Enregistrer                                                                                                    |
| de licence          |                                                                                           | RBIER GILLES PR                                                                                                    | ÉSIDENT 02/04/1959                                                           | Correspondant                             | Retour Suivant                                                                                                    |
| ructure             | O 260106 M PE                                                                             | SAS GERARD TR                                                                                                    | ÉSORIER 03/02/1952                                                           | de la structure                           |                                                                                                    |
|                     | O 256139 ME E                                                                             |                                                                                                    | CRÉTAIRE 08/01/1957                                                          | par défaut                                | Information sur la structure                                                                                                    |
|                     | Votre corres                                                                              | oondant est extérie<br>JNDANT EXTÉRIEUR AU I                                                                        | eur au bureau : choisi:<br>BUREAU EXECUTIF SÉLECTI                           | ssez le<br>DNNÉ.                          | Derniere saison d'affiliation : 2006<br>Assurance : Fédérale.<br>Etat du compte :                                                                                                    |
|                     | Votre corres<br>AUCUN CORRESP<br>Votre corres<br>Numéro de                                | oondant est extérie<br>DNDANT EXTÉRIEUR AU<br>oondant est extérie                                                   | ur au bureau : choisi<br>BUREAU EXECUTIF SÉLECTI<br>eur au bureau : aĵoute   | ssez le<br>DNNÉ.<br>r le                  | Derniere saison d'affiliation : 2006<br>Assourance : Fédérale.<br>Etat du compte :<br>Informations sur la procédure<br>Vos étapes.<br>1 - Choix de la structure (terminée)                                                                                         |
| *                   | Votre corres AUCUN CORRESP Votre corres Numéro de licence Nom                             | oondant est extérie<br>ONDANT EXTÉRIEUR AU<br>nondant est extérie                                                   | ur au bureau : choisi:<br>BUREAU EXECUTIF SÉLECTI<br>ur au bureau : ajoute   | ssez le<br>DNNÉ.<br>r le                  | Derniere saison d'affiliation : 2006<br>Assurance : Fédérale.<br>Etat du compte :<br>Informations sur la procédure<br>Vos étapes.<br>1 - Choix de la structure (terminée)<br>2 - Règlement et assurance (terminée)<br>3 - Informations sur la Structure (terminée) |
| *                   | Votre corres AUCUN CORRESP Votre corres Numéro de licence Nom Prénom                      | oondant est extérie<br>DNDANT EXTÉRIEUR AU<br>nondant est extérie                                                   | eur au bureau : choisi:<br>BUREAU EXECUTIF SÉLECTI<br>eur au bureau : ajoute | ssez le<br>DNNÉ.<br>r le                  | Assurance : Fédérale.<br>Etat du compte :                                                                                                    |
|                     | Votre corres AUCUN CORRESP Votre corres Numéro de licence Nom Prénom Recherche restreinte | Dondant est extérie<br>DNDANT EXTÉRIEUR AU<br>Dondant est extérie<br>Dans la structure<br>Aux licenciés de la saisc | eur au bureau : choisi:<br>BUREAU EXECUTIF SÉLECTI<br>eur au bureau : ajoute | r le                                      | Assurance : Fédérale.<br>Etat du compte :                                                                                                    |

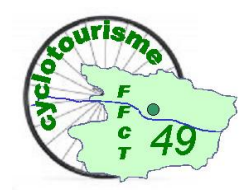

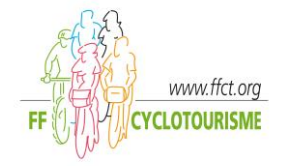

#### SAISIE DES LICENCES DES MEMBRES DU BUREAU

Vous conservez ou modifiez les choix proposés pour chacun des membres du bureau.

Par défaut les choix sont proposés avec abonnement à la revue.

Vous validez en cliquant sur l'onglet « Recalculer », faire « suivant » pour continuer.

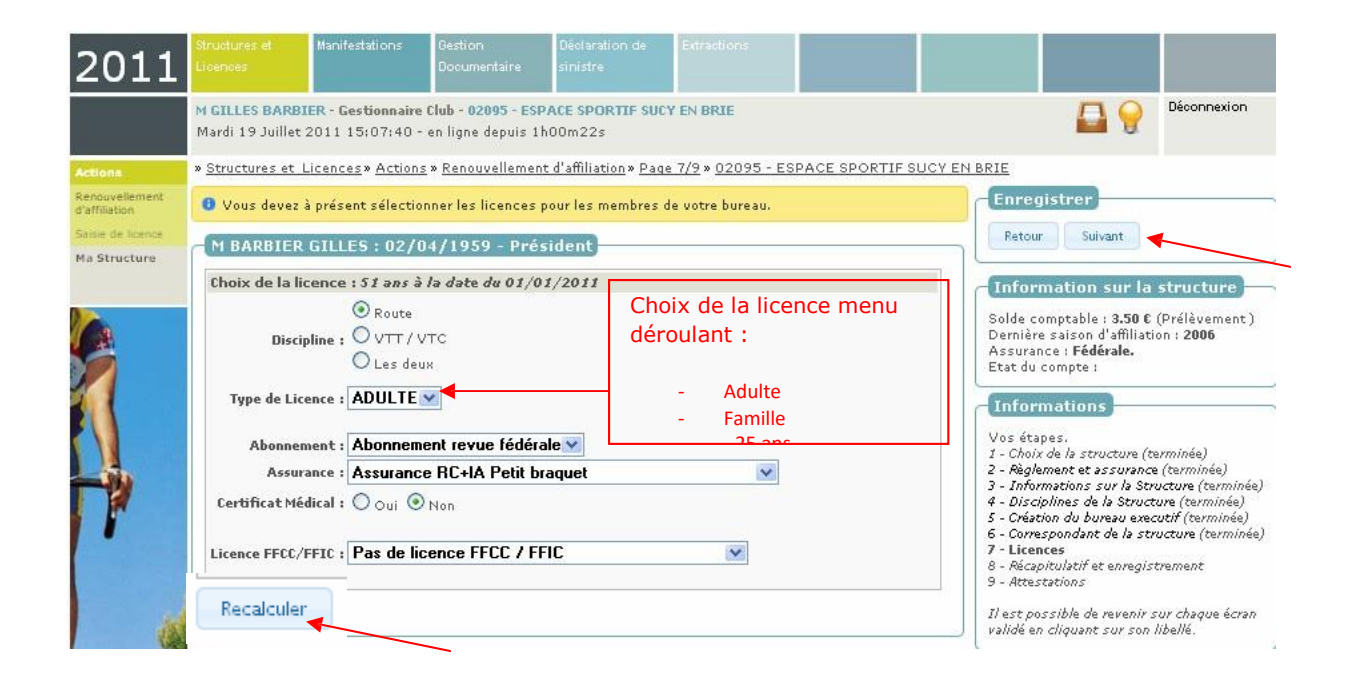

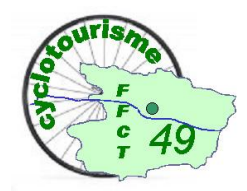

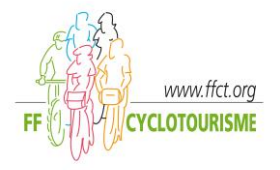

Vous obtenez alors un détail des montants correspondants (licence, assurance, abonnement).

Si les choix ne conviennent pas vous pouvez les changer grâce aux menus déroulants, et revalider avec l'onglet "recalculer" pour avoir un nouveau détail des montants. Faire "suivant" pour la validation des trois licences.

|                                 | M GILLES BARBIER - Gestionnaire Club - 02095 - ESPACE SPORTIF SUCY EN BRIE<br>Mardi 19 Juillet 2011 15:10:17 - en ligne depuis 1h02m59s      | Déconnexion                                                                                                    |
|---------------------------------|----------------------------------------------------------------------------------------------------|----------------------------------------------------------------------------------------------------|
| Actions                         | » <u>Structures et Licences</u> » <u>Actions</u> » <u>Renouvellement d'affiliation</u> » <u>Page 7/9</u> » <u>02095 - ESPACE SPORTIF SUC</u> | <u>' EN BRIE</u>                                                                                                    |
| Renduvellement<br>d'affiliation | 0 Vous devez à présent sélectionner les licences pour les membres de votre bureau.                                                           | Enregistrer                                                                                                    |
| Salva La Lanta<br>Ma Structure  | M BARBIER GILLES : 02/04/1959 - Président                                                                                                    | Retour Suivant                                                                                                    |
|                                 | Choix de la licence : 51 ans à la date du 01/01/2011                                                                                         | Information sur la structure                                                                                                    |
|                                 | © Route<br>Discipline : ○ VTT / VTC<br>○ Les deux<br>Type de Licence : ADULTE ▼                                                              | Solde comptable : <b>3.50 €</b> (Prélèvement)<br>Dernière saison d'affiliation : <b>2006</b><br>Assurance : <b>Fédérale.</b><br>Etat du compte :<br>Informations                                                                                                    |
| 4                               | Abonnement : Abonnement revue fédérale 💌<br>Assurance : Assurance RC+IA Petit braquet                                                        | Vos étapes.<br>1 - Choix de la structure (terminée)<br>2 - Règlement et assurance (terminée)<br>3 - Informations sur la Structure (terminée)                                                                                                    |
| r                               | Cerdificat Medical : Oui ONon Licence FFCC/FFIC Pas de licence FFCC / FFIC                                                                   | <ul> <li>4 - Disciplines de la Structure (terminée)</li> <li>5 - Créstion du bureau vescutif (terminée)</li> <li>6 - Correspondant de la structure (terminée)</li> <li>7 - Licences</li> <li>8 - Récapitulatif et enregistrement</li> <li>9 - Attestations</li> </ul> |
|                                 | Votre licence Pecalculer                                                                                                    | Il est possible de revenir sur chaque écran<br>validé en cliquant sur son libellé.                                                                                                    |
|                                 | Assurance : Assurance RC+IA Petit braquet     12.70 €       Abonnement : Abonnement revue fédérale     22.00 €       Total : 58.70 €         | Vous disposez d'un droit d'accès, de<br>modification, de rectrification et de<br>suppression des données qui vous<br>concernent (art. 34 de la loi «Informatique                                                                                                    |

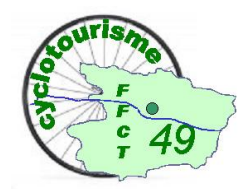

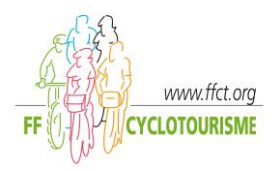

Vous obtenez un récapitulatif de ré affiliation du club et des membres du bureau. Vous pouvez revenir en arrière en cliquant sur "retour" ou le valider en cliquant sur "suivant".

| AFFILIATION                                      |                                                                                                    |                 |                | Retour Suivant                                                                                                    |
|--------------------------------------------------|----------------------------------------------------------------------------------------------------|-----------------|----------------|----------------------------------------------------------------------------------------------------|
| Affiliation 2011 - 02095 ESPACE SPO              | RTIF SUCY EN BRIE                                                                                                    | <b>48.00 €</b>  |                |                                                                                                    |
|                                                  | So                                                                                                    | us total :      | <b>48.00 €</b> | Information sur la structure                                                                                                    |
| LICENCES                                         |                                                                                                    |                 |                | Solde comptable : 3.50 € (Prélèvement)                                                                                                    |
| M BARBIER GILLES<br>02/04/1959<br>Président      | Type de licence : <b>ADULTE Normal</b><br>Saison : <b>2011</b><br>Discipline : <b>Route</b><br>Etat : <b>Active</b>                   | 24.00 E         |                | Dernière saison d'affiliation : 2006<br>Assurance : Fédérale.<br>Etat du compte :<br>Informations                                                                                                    |
|                                                  | Assurance RC+IA Petit braquet                                                                                                    | 12 <b>.70</b> € |                | Vos étapes,                                                                                                    |
|                                                  |                                                                                                    | 0.00 E          |                | I - Choix de la structure (terminée)<br>2 - Règlement et assurance (terminée)                                                                                                    |
|                                                  | Sous total pour la licence de <b>M BARBIE</b>                                                                                         | R GILLES        | 36.70 €        | 3 - Informations sur la Structure (terminée)<br>4 - Disciplines de la Structure (terminée)                                                                                                    |
| M PESAS GERARD<br>03/02/1952<br>Trésorier        | Type de licence : <b>ADULTE Normal</b><br>+ <b>Revue</b><br>Saison : <b>2011</b><br>Discipline : <b>Route</b><br>Etat : <b>Active</b> | 24.00 €         |                | <ul> <li>5 - Création du bureau executif (terminée)</li> <li>6 - Correspondant de la structure (terminée)</li> <li>7 - Licences (terminée)</li> <li>8 - Récapitulatif et enregistrement</li> <li>9 - Attestations</li> </ul>                                                                            |
|                                                  | Assurance RC+IA Petit braquet                                                                                                    | 12.70 €         |                | Il est possible de revenir sur chaque écran vali<br>en cliquant sur son libellé.                                                                                                    |
|                                                  | Abonnement revue fédérale                                                                                                    | 22.00 E         |                |                                                                                                    |
|                                                  | Sous total pour la licence de M PESAS                                                                                                 | GERARD          | 58.70 E        | Vous disposez d'un droit d'accès, de modification                                                                                                    |
| Me BARBIER CATHERINE<br>08/01/1957<br>Secrétaire | Type de licence : <b>ADULTE Normal</b><br>+ <b>Revue</b><br>Saison : <b>2011</b><br>Discipline : <b>Route</b><br>Etat : <b>Active</b> | 24.00 E         |                | de rectrication et de suppression des données<br>vous concernent (at. 34 de la loi «Informatiqu<br>Libertés»). Pour l'exercer, vous pouvez contacte<br>fédération.<br>J'autorise la fédération «FFCT - Fédération<br>Française de Cyclotourisme» à utiliser mes<br>coordonnées dans le cadre de la loi. |
|                                                  | Assurance RC+IA Petit braquet                                                                                                    | 12.70 €         |                |                                                                                                    |
|                                                  | Abonnement revue fédérale                                                                                                    | 22 <b>.00</b> € |                |                                                                                                    |
|                                                  | Sous total pour la licence de Me BARBIER CA                                                                                           | THERINE         | 58.70 €        |                                                                                                    |
|                                                  | Sous total li                                                                                                    | cences:         | 154.10 €       |                                                                                                    |
| TOTAL AFFILIATION + LICENCES                     |                                                                                                    |                 |                |                                                                                                    |
|                                                  | Total ( Affiliation + Lic                                                                                                    | ences):         | 202.10 €       |                                                                                                    |
|                                                  | Solde actuel de la st                                                                                                    | ructure :       | 3.50 €         |                                                                                                    |
|                                                  | Futur solde de la structure après l'enregis                                                                                           | trement:        | -198.60 €      |                                                                                                    |
|                                                  |                                                                                                    |                 |                |                                                                                                    |

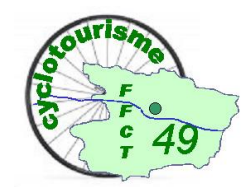

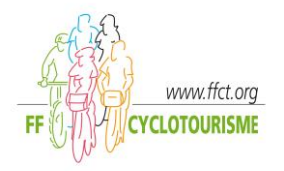

On obtient le message final en haut à droite "Votre club est désormais réaffilié pour la saison en cours..."

Votre club est alors ré affilié. Vous pouvez télécharger les attestations d'affiliation, d'assurance ainsi que les attestations de licence et les certificats d'adhésion des membres de votre bureau, les fichiers obtenus peuvent être enregistrés sur votre PC.

Pour enregistrer vos adhérents, cliquez sur l'onglet « SAISIE DE LICENCES »

| Attestations.                                   | Télécharger votre "Attestation d                                                                                    | assuranc                     | ce"            | Enregistrer<br>VOTRE CLUB EST DÉSORMAIS<br>RÉAFFILIÉ POUR LA SAISON EN<br>COUPS. Yous pouvez souscrire uns                                                                                 |
|-------------------------------------------------|----------------------------------------------------------------------------------------------------|------------------------------|----------------|----------------------------------------------------------------------------------------------------|
| Affiliation et licences.                        |                                                                                                    |                              |                | assurances club et prendre les<br>licences de vos adhérents. Pour<br>revenir à la page d'accueil, cliquez<br><u>sur le logo FFCT en haut à gauche.</u>                                     |
| Affiliation 2011 - 02095 ESPACE SPORT           | TIF SUCY EN BRIE                                                                                                    | 48.00 €                      |                | SAISIE DE LICENCES                                                                                                    |
|                                                 | So                                                                                                    | us total :                   | <b>48.00 €</b> |                                                                                                    |
| LICENCES                                        |                                                                                                    |                              |                | Information sur la structure                                                                                                    |
| M BARBIER GILLES<br>02/04/1959<br>Président     | Type de licence : <b>ADULTE Normal</b><br>Saison : <b>2011</b><br>Discipline : <b>Route</b><br>Etat : <b>Active</b> |                              |                | Solde comptable : <b>-198.60 €</b> (Prélèvement)<br>Dernière saison d'affiliation : <b>2011</b><br>Assurance : <b>Fédérale.</b><br>Etat du compte :                                        |
| Numéro de licence : 256140                      |                                                                                                    |                              |                | Toformations                                                                                                    |
| Attestation de licence<br>Certificat d'adhésion | Assurance RC+IA Petit braquet                                                                                       | 24.00 €<br>12.70 €<br>0.00 € |                | Vos étapes.<br>1 - Choix de la structure (terminée)<br>2 - Règlement et assurance (terminée)<br>3 - Informations sur la Structure (terminée)<br>4 - Disciplines de la Structure (terminée) |
|                                                 | Sous total pour la licence de <b>M BARBIE</b>                                                                       | R GILLES                     | 36.70 E        | 5 - Création du bureau executif (terminée)<br>6 - Correspondant de la structure (terminée)                                                                                                 |

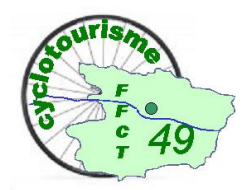

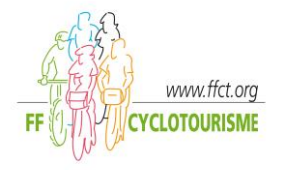

#### SAISIE DES LICENCES DES ADHERENTS

En cochant les cases « dans la structure » et « aux licenciés de l'année N-1 » Vous obtenez la liste des licenciés de votre club de la saison précédente, vous sélectionnez les licenciés les uns après les autres en cliquant sur l'onglet « choix ». Vous pouvez aussi décocher toutes les cases cela permettra au programme de faire une recherche dans toute la base de données (pour un nouveau licencié par exemple).

| nouvellement<br>Hilliation<br>isie de licence<br>a Structure | Structure sélectionnée :<br>02095 ESPACE SPORTIF SUCY EN BRIE<br>2 RUE PIERRE SEMARD<br>SUCY EN BRIE<br>94370 SUCY EN BRIE<br>Affilié le 19/07/2011                                             | Prélève<br>Solde c    | ment<br>omptable : - 198.60 E                    | Procédu                            | mations<br>re                                                                          |         |
|--------------------------------------------------------------|----------------------------------------------------------------------------------------------------|-----------------------|--------------------------------------------------|------------------------------------|----------------------------------------------------------------------------------------|---------|
|                                                              | Rechercher un licencié :                                                                                                    | Résultat              | de votre recherch                                | e :                                |                                                                                        |         |
|                                                              | Nitore for de                                                                                                    | Votre rech            | nerche retourne 6                                | résultats                          |                                                                                        |         |
|                                                              | licencié                                                                                                    | CODE                  | PERSONNE                                         | D.D.N                              | SAISON / LICENCE STRUCTURE                                                             |         |
| 1                                                            | Nom                                                                                                    | <b>a</b> 256139       | ME BARBIER<br>CATHERINE                          | 08/01/1957                         | 2011 - 02095-ESPACE SPORTIF SUCY EN<br>BRIE                                            | Choix   |
|                                                              | Prénom<br>Recherche<br>restreinte                                                                                                    | <b>a</b> 256140       | M BARBIER GILLES                                 | 02/04/1959                         | 2011 - 02095-ESPACE SPORTIF SUCY EN<br>BRIE                                            | Choix   |
| 7                                                            |                                                                                                    | € 539923              |                                                  | 25/05/1952                         | 2001 - 02095-ESPACE SPORTIF SUCY<br>EN BRIE                                            | Choix   |
| /                                                            | Aux licenciés de la saison N-1<br>Non Licencié sur la saison N                                                                                                    | ъ 589491              | M GARNIER JEAN<br>MICHEL                         | 00/00/0000                         | 2003 - 02095-ESPACE SPORTIF SUCY<br>EN BRIE                                            | Choix   |
| /                                                            | Rechercher                                                                                                    | <b>a</b> 312673       | M JORDAN GILLES                                  | 07/10/1961                         | 2009 - 99094-MEMBRE INDIVIDUEL<br>VAL DE MARNE                                         | Choix   |
|                                                              | Attention, lors de la saisie d'un nouveau                                                                                                    | 260106                | M PESAS GERARD                                   | 03/02/1952                         | 2011 - 02095-ESPACE SPORTIF SUCY EN<br>BRIE                                            | Choix   |
|                                                              | saison passée.                                                                                                    | in 4 Page             | 1 sur 1 🖡 👭                                      |                                    |                                                                                        |         |
| -                                                            | Attention, si votre adhérent n'était pas<br>licencié la saison dernière et n'appartenait pas<br>à votre club, merci de décocher "Jaux licenciés<br>de la saison pagede "et "Daos la terructure" | Si la per<br>nouvelle | sonne recherchée n'est<br>personne en cliquant s | t pas présente<br>sur le bouton su | dans le tableau de résultats, vous pouvez cr<br>jivant : 🔶 Créer une nouvelle personne | éer une |

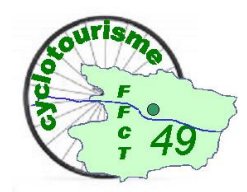

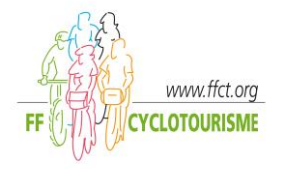

Comme pour les membres du bureau vous devez mettre obligatoirement à jour ou vérifier les adresses.

Cliquez sur l'onglet « suivant » pour continuer

La procédure reste la même que pour la saisie des licences des membres du bureau, vous avez le détail des montants correspondants (licence, assurance, abonnement).

Si les choix ne conviennent pas vous pouvez les changer grâce aux menus déroulants, et revalider avec l'onglet "recalculer" pour avoir un nouveau détail des montants. Faire "suivant" pour valider la licence.

|                                                      | M GILLES BARBIER - Gestionnaire Club - 02095 - ESPACE SPORTIF SUCY EN BRIE<br>Mardi 19 Juillet 2011 15:43:26 - en ligne depuis 1h36m08s | Péconnexion                                                                                                    |
|------------------------------------------------------|----------------------------------------------------------------------------------------------------|----------------------------------------------------------------------------------------------------|
| Actions                                              | » <u>Structures et Licences</u> » <u>Actions</u> » <u>Saisie de licence</u> » <u>Page 3/5</u> » <u>02095 - ESPACE SPORTIF SUCY E</u> M  | 1 BRIE                                                                                                    |
| Renouvellement<br>d'affiliation<br>Saisle de licence | Vous devez à présent sélectionner la licence pour M CLARIN OLIVIER.                                                                     | Enregistrer<br>Retour Suivant                                                                                                    |
| Ma Structure                                         | M CLARIN OLIVIER : 25/05/1952<br>Choix de la licence : 58 ans à la date du 01/01/2011                                                   | Information sur la structure                                                                                                    |
| <u>}</u>                                             | Route     Discipline : O VTT/VTC     O Les deux     déroulant :                                                                         | ESPACE SPORTIF SUCY EN BRIE<br>Solde comptable : -198.60 E<br>(Prélèvement)<br>Dernière saison d'affiliation : 2011                                     |
|                                                      | Type de Licence : ADULTE SADULTE Abonnement revue fédérale - Adulte Assurance : Assurance RC+IA Petit braquet                           | Informations<br>Vos étapes,<br>1 - Choix de la structure (terminée)<br>2 - Informations du licencié (terminée)                                          |
| 1                                                    | Certificat Médical : O oui O Non<br>Licence FFCC/FFIC : Pas de licence FFCC / FFIC                                                      | 3 - Prise de Licence<br>4 - Récapitulatif et enregistrement<br>5 - Attestation<br>Il est possible de revenir sur chaque écran                           |
|                                                      | Votre licence  Licence 4DULTE Nermal + Renue 24.00 f                                                                                    | Vous disposez d'un droit d'accès, de                                                                                                    |
| 1                                                    | Assurance : Assurance RC+IA Petit braquet 12:70 €<br>Abonnement : Abonnement revue fédérale 22:00 €<br>Total : 58:70 €                  | suppression des données qui vous<br>concernent (art. 34 de la loi «Informatique<br>et Libertés»). Pour l'exercer, vous pouvez<br>contexter la Hédéritie |

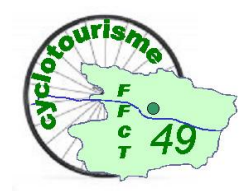

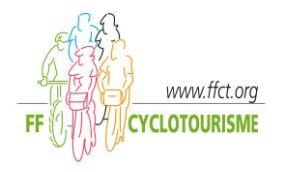

Vous obtenez alors un récapitulatif de votre choix (licence, assurance, abonnement). Vous pouvez revenir en arrière en cliquant sur "retour" ou le valider définitivement en cliquant sur "suivant".

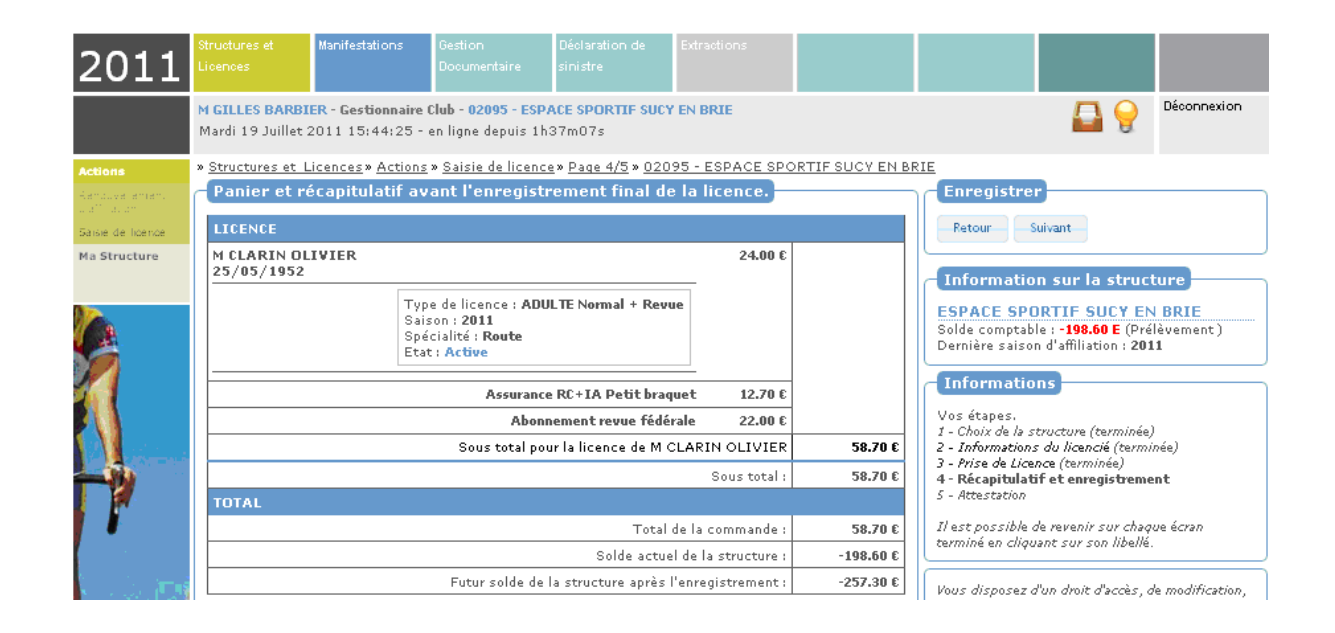

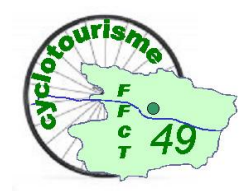

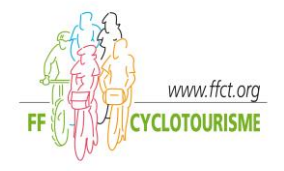

La licence est enregistrée dans la base de données, vous pouvez télécharger les attestations : le certificat d'adhésion ainsi que l'attestation de licence, les fichiers obtenus peuvent être enregistrés sur votre PC. Pour enregistrer de nouvelles licences, cliquez sur l'onglet « Saisie nouvelle licence » ou pour revenir à la page d'accueil de votre club cliquez sur le logo FFCT.

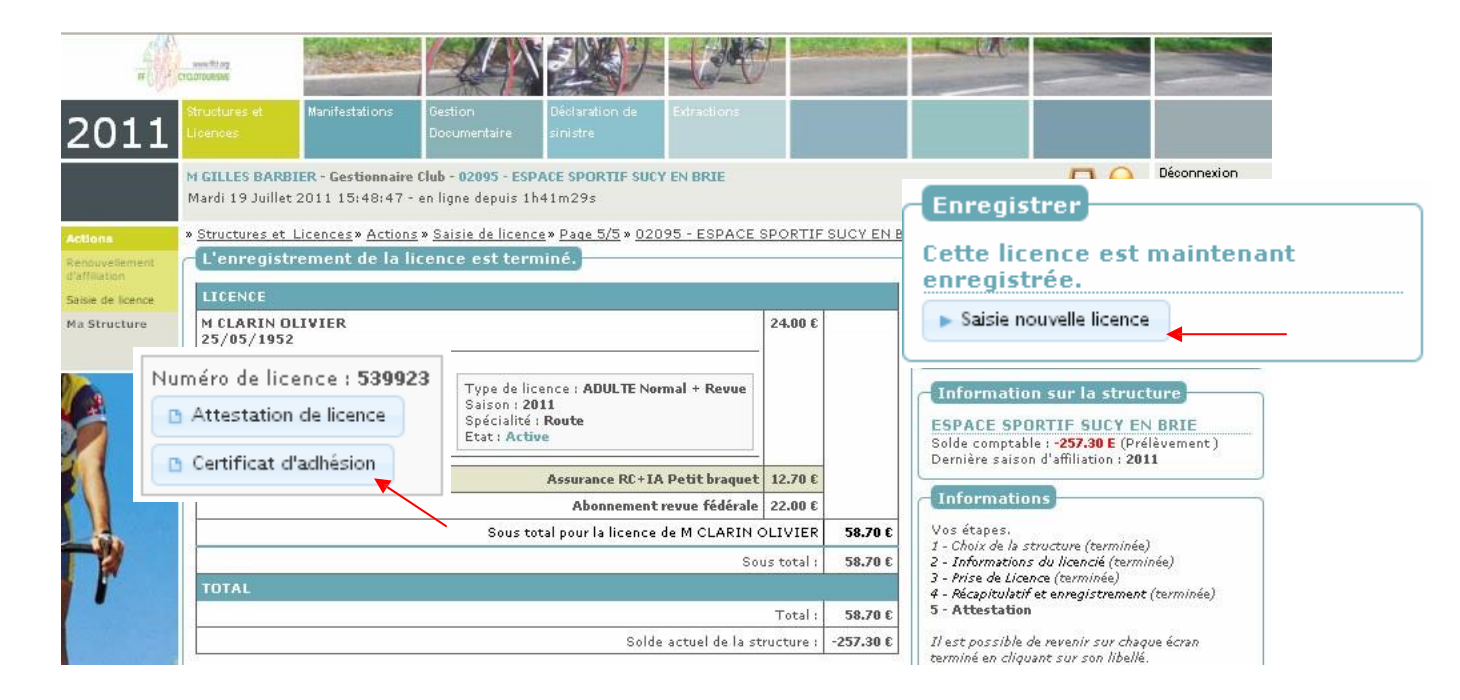

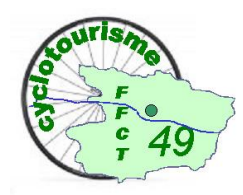

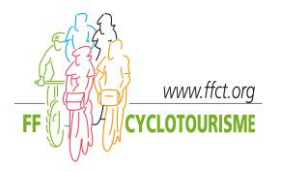

#### CHOIX DE L'ASSURANCE OPTIONNELLE

#### <u>A, B et E</u>

Pour souscrire les options d'assurance, il vous suffit de cliquer sur l'onglet « structures et licences »

puis sur l'onglet « mon club » et « assurance ».

Sélectionnez la manifestation grâce au menu déroulant.

Toutes les manifestations « hors calendrier » peuvent être pré enregistrées mais doivent <u>obligatoirement</u>être signalées au Comité départemental ou/et à la Ligue pour validation. (Sinon elles resteront en attente)

#### **BPré-accueil**

Sous réserve de la présentation de la convention remplie, signée et validée par le CODEP et la commission fédérale.

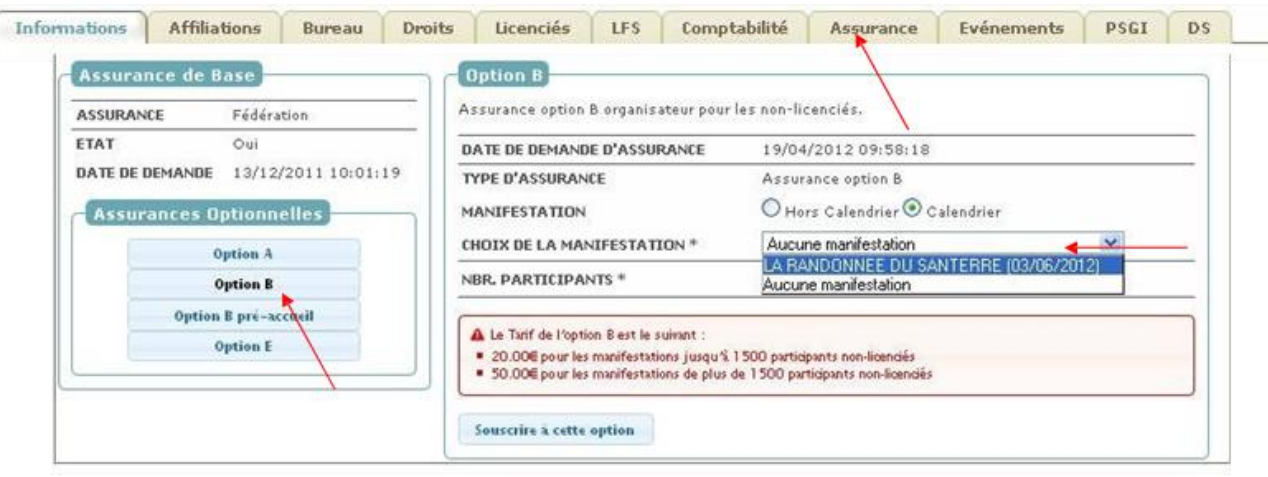

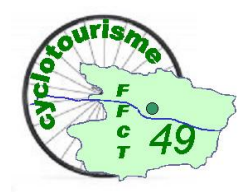

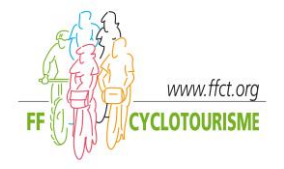

Les attestations sont disponibles par téléchargement pour impression en allant sur l'onglet « assurance » et en cliquant sur « attestation d'assurance »

TELECHARGEMENT DE L'ATTESTATION D'AFFILIATION ET/OU L'ATTESTATION D'ASSURANCE GENERALE Vous pouvez télécharger l'attestation d'affiliation ou l'attestation d'assurance générale de l'année en cours ainsi que les années précédentes en allant sur l'onglet « affiliations ».

|   | Informatio                                                                                 | ns Affiliations Bureau Droit             | s Licenciés I         | LFS  | Comptabilit | é Assu | rance Evénement     | F PSGI | DS |  |  |  |
|---|--------------------------------------------------------------------------------------------|------------------------------------------|-----------------------|------|-------------|--------|---------------------|--------|----|--|--|--|
| _ | Attestations pour la sison en cours                                                        |                                          |                       |      |             |        |                     |        |    |  |  |  |
|   | Téléchamer votre "Attestation d'affiliation" Téléchamer votre "Attestation d'assurance"    |                                          |                       |      |             |        |                     |        |    |  |  |  |
| l | relecharger votre "Attestation d'arrillation" Telecharger votre "Attestation d'assulfance" |                                          |                       |      |             |        |                     |        |    |  |  |  |
| _ | Affiliations                                                                               |                                          |                       |      |             |        |                     |        |    |  |  |  |
|   | Hinida                                                                                     |                                          | I                     |      |             |        |                     | I      |    |  |  |  |
|   | SAISON                                                                                     | TYPE D'AFFILIATION                       | DATE<br>D'AFFILIATION | ETAT | MONTANT     | DEVISE | ATTESTATIONS        |        |    |  |  |  |
|   | 2012                                                                                       | Cotisation fédérale club (réaffiliation) | 12/12/2011            | Р    | 50.00       | E      | Attest. Affiliation |        |    |  |  |  |
|   |                                                                                            | Assurance fédérale club                  | 12/12/2011            | Р    | 0.00        | E      | Attest. Assurance   |        |    |  |  |  |
|   | 2011                                                                                       | Cotisation fédérale club (réaffiliation) | 11/01/2011            | Р    | 48.00       | E      | Attest. Affiliation |        |    |  |  |  |
|   |                                                                                            | Assurance fédérale club                  | 11/01/2011            | Р    | 0.00        | E      | Attest. Assurance   |        |    |  |  |  |
|   | 2010                                                                                       | Cotisation fédérale club (réaffiliation) | 23/12/2009            | Р    | 47.00       | E      | Attest. Affiliation |        |    |  |  |  |
|   |                                                                                            | Assurance fédérale club                  | 23/12/2009            | P    | 0.00        | E      |                     |        |    |  |  |  |

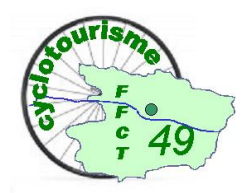

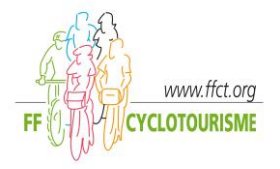

### **COMPTABILITE**

En cliquant sur l'onglet « comptabilité » vous allez avoir le solde comptable du club et les différentes opérations effectuées (saisies de licences, prise d'assurance optionnelle etc...).

Pour faire apparaître les différentes écritures à l'écran, il vous suffit de saisir les dates de consultation désirées type d'écriture que vous voulez consulter grâce au « Filtre d'affichage ».

| Filtre d'<br>Du : 01/12<br>ournal :<br>Rafraîchir | affichage<br>2/2011 📧 🖊                 | Navigation - 1 p<br>Nowigation - 1 p<br>Nombre par page                     | Page 1 v<br>Toutes v |   |         |        |   | Banque & Solde<br>Position du compte : Actif<br>Mode de règlement : Pré-Achat<br>Solde au 24/07/2012 :<br>-132.30 (<br>Informations bancaires |
|---------------------------------------------------|-----------------------------------------|-----------------------------------------------------------------------------|----------------------|---|---------|--------|---|----------------------------------------------------------------------------------------------------|
| 646 I                                             | ignes - Trié p<br>DATE DE<br>L'ÉCRITURE | ar Date de l'écriture                                                       | DÉBIT                |   | CRÉDIT  | SOLDE  |   | PDF Comptabilité<br>Mouvements comptables                                                                                                    |
| 2740408                                           | 12/12/2011<br>12:47:01                  | Prise d'affiliation, Réaffiliation 2012                                     | 50.00                | € | 0.00 €  | 265.40 | € | Bordereau Comptable                                                                                                    |
| 2740409                                           | 12/12/2011<br>12:47:01                  | Prise de licence 2012 : ADULTE Normal - Me<br>DAVILA MARIE CLAIRE           | 25.00                | € | 0,00 €  | 240.40 | € | Exports                                                                                                    |
| 2740410                                           | 12/12/2011<br>12:47:01                  | Prise d'option Assurance Petit braquet : Me<br>DAVILA MARIE CLAIRE          | 12.70                | € | 0,00 €  | 227.70 | € | Export MsExcel 2005<br>Export MsExcel 2007                                                                                                    |
| 2740411                                           | 12/12/2011<br>12:47:01                  | Prise de licence 2012 : ADULTE Normal - Me<br>CALLUAUD STEPHANIE            | 25.00                | € | 0.00 €  | 202.70 | € | Export CSV                                                                                                    |
| 2740412                                           | 12/12/2011<br>12:47:01                  | Prise d'option Assurance Petit braquet : Me<br>CALLUAUD STEPHANIE           | 12.70                | € | 0.00 €  | 190.00 | € |                                                                                                    |
| 2740413                                           | 12/12/2011<br>12:47:01                  | Prise de licence 2012 : ADULTE Normal - Me<br>BLONDEAU LYDIA                | 25.00                | € | 0.00 €  | 165.00 | € |                                                                                                    |
| 2740414                                           | 12/12/2011<br>12:47:01                  | Prise d'option Assurance Petit braquet : Me<br>BLONDEAU LYDIA               | 12.70                | € | 0.00 €  | 152.30 | € |                                                                                                    |
| 2740415                                           | 12/12/2011<br>13:14:47                  | Prise d'option Abonnement revue fédérale : Me<br>CALLUAUD STEPHANIE         | 23.00                | € | 0.00 €  | 129.30 | € |                                                                                                    |
| 2740416                                           | 12/12/2011<br>13:15:43                  | Remboursement d'option Abonnement revue<br>fédérale : Me CALLUAUD STEPHANIE | 0.00                 | € | 23.00 € | 152.30 | € |                                                                                                    |
| 2768102                                           | 19/12/2011                              | Achat Assurance option A                                                    | 20.00                | € | 0.00 €  | 132.30 | € |                                                                                                    |

Les « bordereaux comptables » ainsi que les « mouvements comptables » sont téléchargeables et imprimables (à droite de l'écran) sur les onglets « mouvements comptables » ou «bordereau comptable"

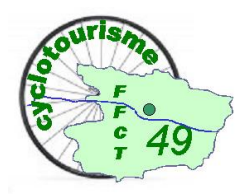

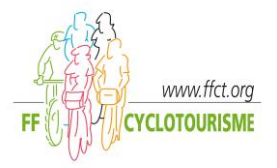

### Aide aux licenciés

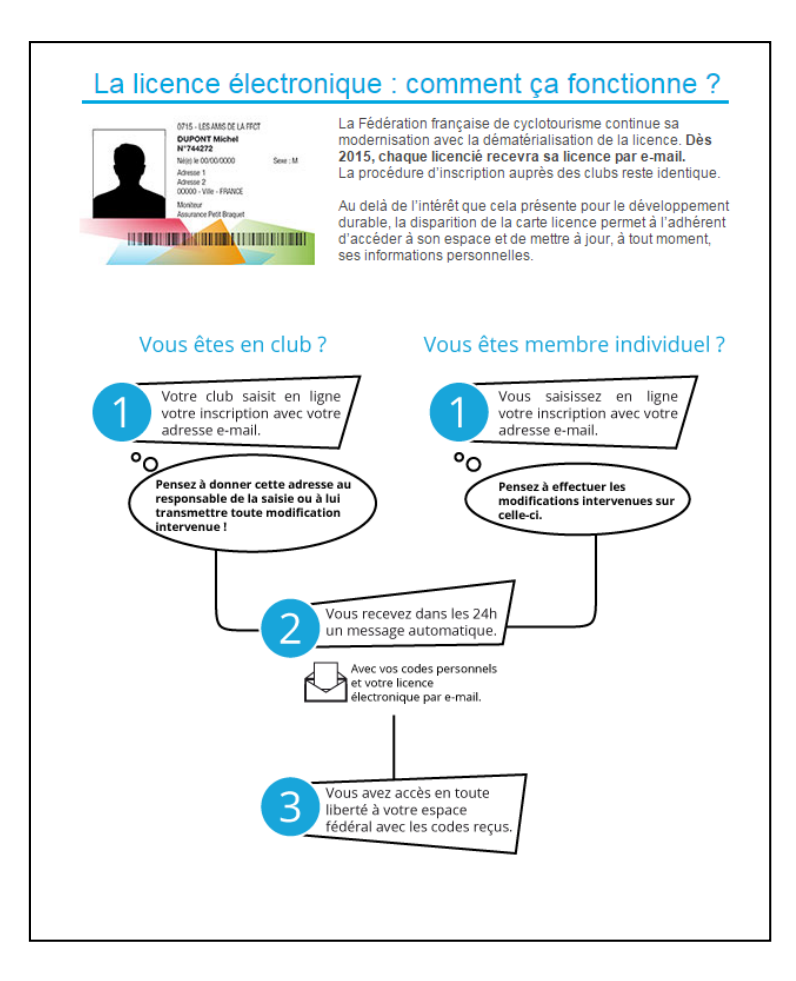

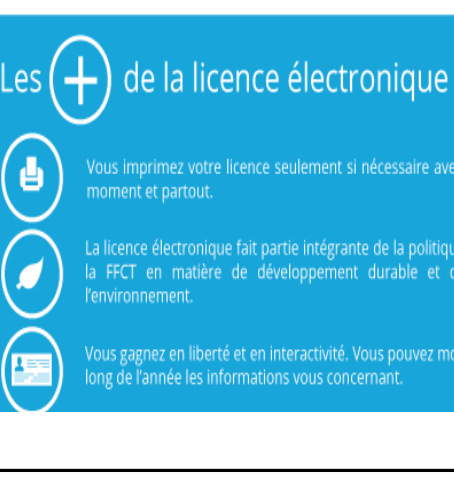

Pour les adhérents n'ayant pas de mail, saisir le mail du responsable des licences qui lui transmettra

Une fois votre licence imprimée, il est conseillé de la plastifier ou de la conserver dans un portecarte mais vous avez aussi la possibilité de la charger sur votre SMARTPHONE

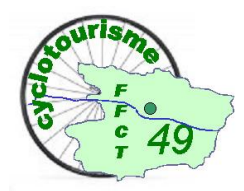

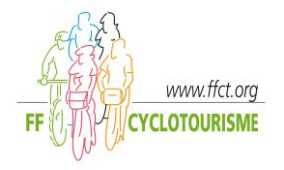

### Mon club

Pendant la saisie des licences et tout le reste de l'année il est possible d'aller consulter l'état de votre structure. Les informations sur le club :

| Me LYDIE THIERRY - Gestionnaire Club - 04196 - RANDON CYCLOS        | S ANJOU        |                    |            |                            |         |                                    |            | B         | ? 🔒             | Déconnexion |
|---------------------------------------------------------------------|----------------|--------------------|------------|----------------------------|---------|------------------------------------|------------|-----------|-----------------|-------------|
| Droits et Role : Gestionnaire Club RANDON CYCLOS ANJOU V            | Modifier       |                    |            |                            |         |                                    |            |           |                 |             |
| » Structures et Licences » Ma Structure » Mon Club » 04196 - RANDON | CYCLOS ANJOL   | J                  |            |                            |         |                                    |            |           |                 |             |
| Infos. Affiliations Bureau Droits Licenciés                         | Lieux/pratique | LFS                | Listes     | Structures                 | Compta. | Assu.                              | Logs       | P\$GI     |                 |             |
| Modifier Structure                                                  |                |                    | r Activit  | é(s) proposée(             | s)      | Assurance                          | e          |           |                 |             |
|                                                                     |                |                    |            |                            |         | Saison A                           | Assurance  | 2015      |                 |             |
| Code de la structure 04196                                          | R              | oute               |            |                            |         | Type d'a                           | assurance  | Assura    | nce fédérale cl | ub          |
| Nom de la structure RANDON CYCLOS ANJOU                             | A              | ctivités co        | mplément   | taires                     |         | Bureau Ex                          | ecutif de  | l'année e | en cours        |             |
| Nom court de la structure                                           |                | e e u e il ller    | diaané     | blan                       |         |                                    | Drásidant  | MGUIU     |                 |             |
| Type de la structure Club                                           |                | ccueil Har         | laicape    | Non                        |         |                                    | Trésorier  | Me THIE   | ERRY LYDIE      |             |
| Etat de la structure Actif                                          | A              | Accueil Jeunes Non |            |                            |         | Secrétaire M CHABIRAND JEAN CLAUDE |            |           |                 | CLAUDE      |
|                                                                     |                | cole Cyclo         | )          | Invai                      |         | Dorogu                             |            |           |                 |             |
| Coordonnee du siege                                                 |                | .t. Madifia        |            |                            |         | / Modifi                           | er Corr    | esponda   | nt              |             |
| Adresse de diffusion Tout mailing de la FFC                         | т              | / Wodille          | Logo       |                            |         |                                    |            |           |                 |             |
| Escalier                                                            |                |                    | -          |                            |         | 13 RUE DE                          | L AUMON    | ERIE      |                 |             |
| Nom du Batiment                                                     |                | 5                  | X          |                            |         | 49080 BOU                          | CHEMAIN    | -         |                 |             |
| Numéro de voie 5                                                    |                |                    | NC         |                            | 1       | Organigra                          | mme        |           |                 |             |
| Libellé de la rue, voie ou hameau RUE GUERIN                        |                |                    |            |                            |         | »FFCT                              |            |           |                 |             |
| Lieu dit                                                            |                | -                  |            | <i>;</i>                   |         | »17 - PAY                          | S DE LA LO | DIRE      |                 |             |
| Code postal 49000                                                   |                |                    | V h/c      | su                         |         | »04196                             | - RANDON   | CYCLOS    | ANJOU           |             |
| Commune ANGERS                                                      |                |                    | 1          |                            |         | Marqueur                           |            |           |                 |             |
| Pays FRANCE                                                         |                |                    |            |                            |         | marquour                           |            |           |                 |             |
| Téléphone (0123456789) 0241730782                                   |                |                    |            |                            |         |                                    |            |           |                 |             |
| n° de Portable                                                      | A              | Itiliation         |            |                            |         |                                    |            |           |                 |             |
| Adresse e-mail guilmet.patrick@orange                               | e.fr           | Af<br>Date d'a     | filié pour | 2015<br>17/12/2014         |         |                                    |            |           |                 |             |
| Site internet Consulter                                             |                | Dremière a         | Montant    | 51.00€<br>1998 (01/01/1998 | 8       | RO                                 |            |           |                 |             |
| Informations juridiques                                             |                | Freninere d        | inniauon   | Fic                        | he Club |                                    |            |           | 111             |             |

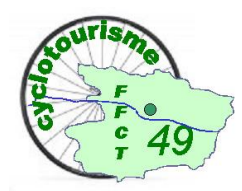

Les affiliations

#### **Utilisation du site Fédéral**

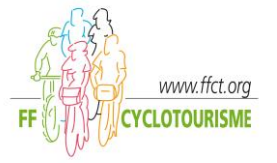

| Infos.     | Affiliations Bureau Droits               | Licenciés             | Lie    | ux/pratique   | LFS Liste           |
|------------|------------------------------------------|-----------------------|--------|---------------|---------------------|
| Attestati  | ons pour la saison en cours              |                       |        |               |                     |
| Télécha    | arger votre "Attestation d'affiliation"  | elécharger votre      | "Attes | tation d'assu | irance"             |
| Affiliatio | ns                                       |                       |        |               |                     |
| Saison     | Type d'affiliation                       | Date<br>d'affiliation | Etat   | Montant       | Attestations        |
| 2015       | Cotisation fédérale club (réaffiliation) | 17/12/2014            | Ρ      | 51.00         | Attest. Affiliation |
|            | Assurance fédérale club                  | 17/12/2014            | Ρ      | 0.00          | Attest. Assurance   |
| 2014       | Cotisation fédérale club (réaffiliation) | 17/12/2013            | Ρ      | 51.00         | Attest. Affiliation |
|            | Assurance fédérale club                  | 17/12/2013            | Ρ      | 0.00          | Attest. Assurance   |
| 2013       | Cotisation fédérale club (réaffiliation) | 16/12/2012            | Ρ      | 50.50         | Attest. Affiliation |
|            | Assurance fédérale club                  | 16/12/2012            | Ρ      | 0.00          |                     |
| 2012       | Cotisation fédérale club (réaffiliation) | 22/12/2011            | Ρ      | 50.00         | Attest. Affiliation |
|            | Assurance fédérale club                  | 22/12/2011            | Ρ      | 0.00          |                     |
| 2011       | Cotisation fédérale club (réaffiliation) | 11/01/2011            | Ρ      | 48.00         | Attest. Affiliation |
|            | Assurance fédérale club                  | 11/01/2011            | Р      | 0.00          |                     |
| 2010       | Cotisation fédérale club (réaffiliation) | 18/12/2009            | Ρ      | 47.00         | Attest. Affiliation |
|            | Assurance fédérale club                  | 18/12/2009            | Р      | 0.00          |                     |
|            |                                          |                       |        |               |                     |

#### <u>Le bureau</u>

| Choix de l'année | Choix de l'instance | Exports          |
|------------------|---------------------|------------------|
| Saison : 2015 🗸  | BUEX 🗸              | Export Excel (.x |
|                  |                     | Export Excel (.x |
|                  |                     | Export CSV       |
|                  |                     |                  |

#### Liste des membres du bureau

| Saison | Groupe d'instance | Fonction         | Correspondant | Civilité Nom Prénom            |
|--------|-------------------|------------------|---------------|--------------------------------|
| 2015   | Bureau Exécutif   | Président        | Non           | Monsieur GUILMET PATRICK       |
| 2015   | Bureau Exécutif   | Trésorier        | Non           | Madame THIERRY LYDIE           |
| 2015   | Bureau Exécutif   | Secrétaire       | Oui           | Monsieur CHABIRAND JEAN CLAUDE |
| 2015   | Bureau Exécutif   | Délégué sécurité | Non           | Monsieur GUILMET PATRICK       |

#### Les comptes et droits

| Comptes et Droits  |                         |             |              |       |   |
|--------------------|-------------------------|-------------|--------------|-------|---|
| Suppression Droits | Civ. Nom Prénom         | Identifiant | Mot de passe | Actif |   |
| Gestionnaire Club  | M CHABIRAND JEAN CLAUDE | *********   | *********    | Oui   | A |
| Gestionnaire Club  | M GUILMET PATRICK       | *********   | **********   | Oui   | A |
| Gestionnaire Club  | M MENEUX JEAN CLAUDE    | *******     | *******      | Oui   | A |
| Gestionnaire Club  | Me THIERRY LYDIE        | *********   | ******       | Oui   |   |

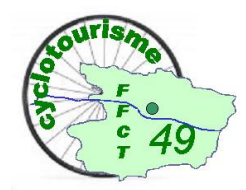

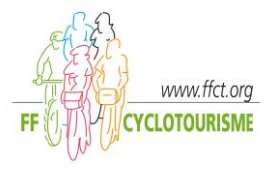

#### Les licenciés

» Structures et Licences » Ma Structure » Mon Club » 04196 - RANDON CYCLOS ANJOU

| Infos. Affiliations Bureau Droits Lic | enciés Lieux/pratique LFS Listes Structures Compta. Assu.                                                                                                    | Logs PSGI                                                 |
|---------------------------------------|----------------------------------------------------------------------------------------------------|-----------------------------------------------------------|
| Filtres                               | Navigation - 5 pages                                                                                                    | Exports                                                   |
| Saison 2015 V<br>Rafraîchir           | <page 1="" page="" précédente="" suivante="" v=""> Nombre par page 25 V N'oubliez pas de modifier le nombre de lignes visibles par pages afin d'obtenir un export complet</page> | Export Excel (.xls)<br>Export Excel (.xlsx)<br>Export CSV |

#### Licenciés 2015 - 111 licenciés - Trié par Nom, Prénom

| N°     | Nom, Prénom†           | Sexe     | Date de<br>naissance | Etat   | Licence | Activité | Prise le   | Adresse email                | Numéro de<br>téléphone | Adresse                                               | Abonnements                            |
|--------|------------------------|----------|----------------------|--------|---------|----------|------------|------------------------------|------------------------|-------------------------------------------------------|----------------------------------------|
| 489534 | M ABELARD<br>GERARD    | Masculin | 02/03/1956           | Active | ADULTE  | Route    | 17/12/2014 | abelard.gm@free.fr           | 0241696598             | 27 ALLEE DES<br>RAFOUX<br>49240 AVRILLE               |                                        |
| 553313 | M ADRION JOSEPH        | Masculin | 13/06/1941           | Active | FAMILLE | Route    | 17/12/2014 | adrion.jomo@orange.fr        | 0241348020             | 5 RUE DU PESAGE<br>49000 ECOUFLANT                    | Revue Fédérale<br>Licence (17/12/2014) |
| 553315 | Me ADRION<br>MONIQUE   | Féminin  | 14/02/1942           | Active | FAMILLE | Route    | 17/12/2014 | adrion.jomo@orange.fr        | 0241348020             | 5 RUE DU PESAGE<br>49000 ECOUFLANT                    |                                        |
| 431080 | Me ANDREAU<br>CLAUDINE | Féminin  | 23/01/1956           | Active | FAMILLE | Route    | 17/12/2014 | claudine.andreau@sfr.fr      | 0241341714             | 37 CHEMIN DE LA<br>BROSSE<br>49130 LES PONTS DE<br>CE |                                        |
| 717023 | M AUDOUIN<br>MICHEL    | Masculin | 21/03/1950           | Active | ADULTE  | Route    | 17/12/2014 | michel.audouin0497@orange.fr | 0241371877             | 25 RUE DE FLANDRE<br>49100 ANGERS                     |                                        |

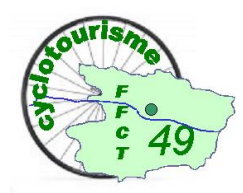

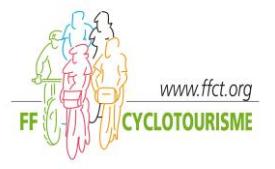

<u>Lieux / Pratiques</u> Adresse siège, lieu de départ ... <u>Listes</u> Listes personnelles <u>Comptabilité</u> LFS Licences fin de saison Structures

| Infos.    | Affiliations                            | Bureau  | Droits       | Licenciés         | Lieux/pratique      | LFS      | Listes | Struc | :tur | es C   | om | pta. 🛛 A | ssu | Logs PSGI                                                                                    |
|-----------|-----------------------------------------|---------|--------------|-------------------|---------------------|----------|--------|-------|------|--------|----|----------|-----|----------------------------------------------------------------------------------------------|
| 276 ligne | 76 lignes - Trié par Date de l'écriture |         |              |                   |                     |          |        |       |      |        |    |          |     | Banque & Solde                                                                               |
| N°        | Date de<br>l'écriture <b></b> ⊥         | Libell  | lé de l'écri | iture             |                     |          |        | Débit |      | Crédit |    | Solde    |     | Position du compte : Actif<br>Mode de règlement : Prélèvement<br>Solde au 02/11/2015 : 0.00€ |
| 3895146   | 01/08/2015<br>00:01:03                  | Prélèv  | Prélèvement  |                   |                     |          |        |       | €    | 42.50  | €  | 0.00     | €   | Informations bancaires                                                                       |
| 3894264   | 06/07/2015<br>08:25:37                  | Prise ( | d'option Ass | urance Petit Bra  | aquet : M BOURDON   | JEAN-M/  | ARC    | 16.50 | €    | 0.00   | €  | -42.50   | €   | Filtre d'affichage                                                                           |
| 3894263   | 06/07/2015<br>08:25:37                  | Prise ( | de licence 2 | 015 : 815344 - I  | M BOURDON JEAN-I    | MARC     |        | 26.00 | €    | 0.00   | €  | -26.00   | €   | Du : 01/12/2014 au : 02/11/2015                                                              |
| 3891167   | 01/06/2015<br>00:01:06                  | Prélèv  | vement       |                   |                     |          |        | 0.00  | €    | 127.50 | €  | 0.00     | €   | Filtre                                                                                       |
| 3890014   | 26/05/2015<br>13:21:15                  | Prise   | d'option Ass | surance Petit Bra | aquet : M BONNEAU   | ALEXIS   |        | 16.50 | €    | 0.00   | €  | -127.50  | €   | Rafraîchir                                                                                   |
| 3890013   | 26/05/2015<br>13:21:15                  | Prise ( | de licence 2 | 015 : 509526 - I  | M BONNEAU ALEXIS    | 3        |        | 26.00 | €    | 0.00   | €  | -111.00  | €   | Navigation - 1 page                                                                          |
| 3889841   | 24/05/2015<br>22:02:12                  | Prise   | d'option Ass | urance Petit Bra  | aquet : M CHAUVEL / | ALAIN    |        | 16.50 | €    | 0.00   | €  | -85.00   | €   | Page 1 🗸                                                                                     |
| 3889840   | 24/05/2015<br>22:02:12                  | Prise   | de licence 2 | 015 : 814563 - I  | M CHAUVEL ALAIN     |          |        | 26.00 | €    | 0.00   | €  | -68.50   | €   | Lignes / page : Toutes 🗸                                                                     |
| 3889351   | 19/05/2015<br>11:30:55                  | Prise   | d'option Ass | urance Petit Bra  | aquet : M COUTABLE  | E DANIEL |        | 16.50 | €    | 0.00   | €  | -42.50   | €   | PDF comptabilité                                                                             |
| 3889350   | 19/05/2015<br>11:30:55                  | Prise ( | de licence 2 | 015 : 814458 - I  | M COUTABLE DANIE    | EL       |        | 26.00 | €    | 0.00   | €  | -26.00   | €   | Mouvements comptables                                                                        |
| 3881256   | 01/04/2015                              | Prélèv  | vement       |                   |                     |          |        | 0.00  | €    | 42.50  | €  | 0.00     | €   | Bordereau Comptable                                                                          |

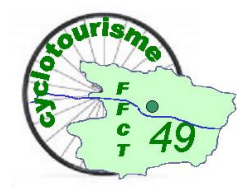

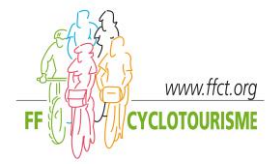

#### Le bordereau

#### **BORDEREAU COMPTABLE**

Liste des mouvements comptables du 01/12/2014 au 02/11/2015

| Date                                                                                                    | Mouvement                                                                                                    | Débit                                                                                                    | Crédit                                                                       | Solde                                                                                              |
|----------------------------------------------------------------------------------------------------|----------------------------------------------------------------------------------------------------|----------------------------------------------------------------------------------------------------|------------------------------------------------------------------------------|----------------------------------------------------------------------------------------------------|
| Solde antérie                                                                                                    | ur                                                                                                    |                                                                                                    |                                                                              | 0.00 E                                                                                             |
| 17/12/2014<br>17/12/2014<br>17/12/2014<br>17/12/2014<br>17/12/2014<br>17/12/2014<br>17/12/2014<br>17/12/2014<br>17/12/2014 | Prise d'affiliation, Réaffiliation 2015<br>Prise de licence 2015 : ADULTE Normal + Revue - M GUILMET PATRICK<br>Prise d'option Assurance Grand braquet : M GUILMET PATRICK<br>Prise d'option Abonnement revue fédérale : M GUILMET PATRICK<br>Prise de licence 2015 : ADULTE Normal + Revue - Me THIERRY LYDIE<br>Prise d'option Assurance Petit Braquet : Me THIERRY LYDIE<br>Prise d'option Abonnement revue fédérale : Me THIERRY LYDIE<br>Prise d'option Abonnement revue fédérale : Me THIERRY LYDIE<br>Prise d'option Abonnement revue fédérale : Me THIERRY LYDIE<br>Prise d'option Abonnement revue fédérale : Me THIERRY LYDIE<br>Prise d'option Abonnement revue fédérale : Me THIERRY LYDIE<br>Prise d'option Abonnement revue fédérale : Me THIERRY LYDIE | 51.00 E<br>26.00 E<br>65.00 E<br>23.00 E<br>26.00 E<br>16.50 E<br>23.00 E<br>23.00 E<br>26.00 E<br>16.50 E | 0.00 E<br>0.00 E<br>0.00 E<br>0.00 E<br>0.00 E<br>0.00 E<br>0.00 E<br>0.00 E | -51.00 E<br>-77.00 E<br>-142.00 E<br>-165.00 E<br>-207.50 E<br>-230.50 E<br>-256.50 E<br>-273.00 E |

#### Le récapitulatif

#### **RECAPITULATIF DES MOUVEMENTS COMPTABLES**

Liste des mouvements comptables du 01/12/2014 au 02/11/2015

| Nombre                                                                           | Libellé                                                                                                    | Débit                                                                                                    | Crédit                                                                                                    | Solde                                                                                                    |
|----------------------------------------------------------------------------------|----------------------------------------------------------------------------------------------------|----------------------------------------------------------------------------------------------------|----------------------------------------------------------------------------------------------------|----------------------------------------------------------------------------------------------------|
| Solde antérieu                                                                   | r                                                                                                    |                                                                                                    |                                                                                                    | 0.00 E                                                                                                    |
| 1<br>9<br>1<br>2<br>108<br>2<br>1<br>20<br>91<br>1<br>2<br>2<br>1<br>1<br>2<br>1 | Annulation de Licence<br>Souscription d'Assurance Option A<br>Souscription d'Assurance Option B<br>Souscription Assurance<br>Souscription Assurance<br>Souscription Assurance<br>Prise de Licence<br>Prise de Licence<br>Prise de Licence<br>Souscription Option FFCC/FICC<br>Prélèvement<br>Prélèvement<br>Prélèvement | 0.00 E<br>25.00 E<br>25.00 E<br>30.00 E<br>1782.00 E<br>10.50 E<br>214.00 E<br>2366.00 E<br>0.00 E<br>0.00 E<br>0.00 E<br>0.00 F | 26.00 E<br>0.00 E<br>0.00 E<br>0.00 E<br>0.00 E<br>0.00 E<br>0.00 E<br>0.00 E<br>0.00 E<br>0.00 E<br>125.00 E<br>125.00 E<br>127.50 E | 26.00 E<br>25.00 E<br>25.00 E<br>15.00 E<br>16.50 E<br>10.50 E<br>10.70 E<br>26.00 E<br>26.70 E<br>42.50 E<br>125.00 E<br>127.50 E |

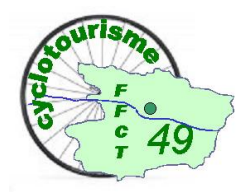

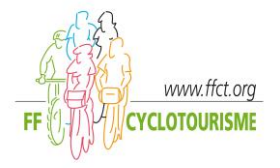

#### Les assurances

| Option A                                                                                                    |                                                          | Assurance fédérale      |                      |  |  |  |
|----------------------------------------------------------------------------------------------------|----------------------------------------------------------|-------------------------|----------------------|--|--|--|
| Date de prise d'assurance                                                                                                    | 17/12/2014 12:02:09                                      | Assurance               | Fédération           |  |  |  |
| Prix de l'assurance                                                                                                    | 25.00 €                                                  | Etat                    | Oui                  |  |  |  |
|                                                                                                    | Attestation d'assurance                                  | Date de demande         | 17/12/2014 11:21:21  |  |  |  |
| Option B                                                                                                    |                                                          | Assurances Optionnelles |                      |  |  |  |
| Assurance Option B   17/12/20                                                                                                    | )14 12:11:15                                             | Option B                | Option B pré-accueil |  |  |  |
| Date de demande : 17/12/20<br>Etat : Validée<br>Manifestation : RONDE<br>Nbr. de participants : 500<br>Date de début : 08/03/20<br>Date de fin : 08/03/20<br>Montant : 0.00 €  | 114 12:11:15<br>RCA ET RANDO DES FEMININES<br>)15<br>)15 |                         |                      |  |  |  |
|                                                                                                    | Attestation d'assurance                                  |                         |                      |  |  |  |
| Assurance Option B   17/12/20                                                                                                    | 14 12:10:59                                              |                         |                      |  |  |  |
| Date de demande : 17/12/20<br>Etat : Validée<br>Manifestation : CONCE!<br>Nbr. de participants : 200<br>Date de début : 05/09/20<br>Date de fin : 05/09/20<br>Montant : 0.00 € | 014 12:10:59<br>NTRATION DE TANDEMS<br>015<br>015        |                         |                      |  |  |  |

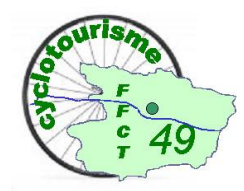

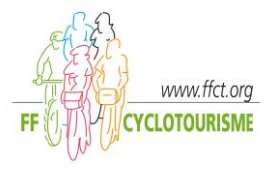

#### Les logs : toutes les opérations de saisie effectuées

| Evenements : 143 lignes - Trié par Date |                  |                   |                                        |                                                                                |  |  |  |  |  |  |  |
|-----------------------------------------|------------------|-------------------|----------------------------------------|--------------------------------------------------------------------------------|--|--|--|--|--|--|--|
| N°                                      | Date↓            | Utilisateur       | Evénement                              | Description                                                                    |  |  |  |  |  |  |  |
| 7397194                                 | 06/07/2015 08:25 | Me THIERRY LYDIE  | Saisie operation diverse sur structure | Prise de licence 2015 : 815344 - M BOURDON JEAN-MARC                           |  |  |  |  |  |  |  |
| 7377935                                 | 26/05/2015 13:21 | Me THIERRY LYDIE  | Saisie operation diverse sur structure | Prise de licence 2015 : 509526 - M BONNEAU ALEXIS                              |  |  |  |  |  |  |  |
| 7377090                                 | 24/05/2015 22:02 | Me THIERRY LYDIE  | Saisie operation diverse sur structure | Prise de licence 2015 : 814563 - M CHAUVEL ALAIN                               |  |  |  |  |  |  |  |
| 7374672                                 | 19/05/2015 11:30 | Me THIERRY LYDIE  | Saisie operation diverse sur structure | Prise de licence 2015 : 814458 - M COUTABLE DANIEL                             |  |  |  |  |  |  |  |
| 7340045                                 | 30/03/2015 07:44 | Me THIERRY LYDIE  | Saisie operation diverse sur structure | Prise de licence 2015 : 813103 - M BEILLARD LIONEL                             |  |  |  |  |  |  |  |
| 7290874                                 | 02/03/2015 10:58 | Me BLONDEAU LYDIA | Saisie operation diverse sur structure | Prise d'option Option FFCC/FFIC Camping Caravaning Familiale : M MARCAIS ALAIN |  |  |  |  |  |  |  |
| 7223303                                 | 10/02/2015 21:43 | Me THIERRY LYDIE  | Saisie operation diverse sur structure | Prise de licence 2015 : 517534 - M BRIAND GILLES                               |  |  |  |  |  |  |  |
| 7212640                                 | 09/02/2015 09:47 | Me THIERRY LYDIE  | Saisie operation diverse sur structure | Prise de licence 2015 : 810497 - M MAILLARD CEDRIC                             |  |  |  |  |  |  |  |
| 7169183                                 | 02/02/2015 11:04 | Me THIERRY LYDIE  | Saisie operation diverse sur structure | Modification du certificat médical - M LOUVIERS CLAUDE                         |  |  |  |  |  |  |  |
| 7143639                                 | 29/01/2015 20:03 | Me THIERRY LYDIE  | Saisie operation diverse sur structure | Prise de licence 2015 : 678256 - M JOLY DIDIER                                 |  |  |  |  |  |  |  |
| 71/13500                                | 20/01/2015 20:00 |                   | Saisia operation diverse sur structure | Prise de licence 2015 · 72/118 - Me REMV CLARISSE                              |  |  |  |  |  |  |  |

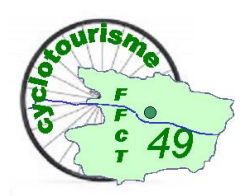

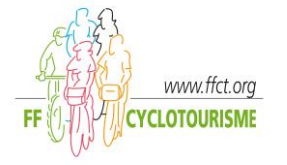

Le PSGI : Le Programme Sécurisé de Gestion des Inscriptions

Voir le guide PSGI dans la base de documentation.

Ce programme s'installe sur l'ordinateur et n'a plus besoin de connexion internet.

La base de données reste accessible 15 jours.

Exemple de saisie :

| 🖆 PSGI                                 |                                                                 |                  |                          |           | _      |  | × |  |  |  |  |  |
|----------------------------------------|-----------------------------------------------------------------|------------------|--------------------------|-----------|--------|--|---|--|--|--|--|--|
|                                        | Par                                                             | amétrag          | je                       |           |        |  |   |  |  |  |  |  |
| NOTA : Les r                           | nodifications effectuées ne ser                                 | ont pas applicat | les aux inscriptions déj | à sauvega | irdées |  |   |  |  |  |  |  |
|                                        |                                                                 |                  |                          |           |        |  |   |  |  |  |  |  |
| /euillez saisir le nom, le lieu et les | /euillez saisir le nom, le lieu et les dates de manifestation : |                  |                          |           |        |  |   |  |  |  |  |  |
|                                        | Nom do la manifestation                                         | rondo rool       |                          |           |        |  |   |  |  |  |  |  |
|                                        | Liou de la manifestation                                        | ongoro           |                          |           |        |  |   |  |  |  |  |  |
|                                        | Data de dábut                                                   | aligers          |                          |           |        |  |   |  |  |  |  |  |
|                                        |                                                                 |                  |                          |           |        |  |   |  |  |  |  |  |
|                                        |                                                                 |                  |                          |           |        |  |   |  |  |  |  |  |
| /euillez saisir le nom des circuits    | s, les prestations ainsi que les ta                             | irifs souhaités  |                          |           |        |  |   |  |  |  |  |  |
| Nom circuit 1                          | route 100                                                       | Prestation 1     | Prestation 1             | Tarif     | 0.00   |  |   |  |  |  |  |  |
| Nom circuit 2                          | route 70                                                        | Prestation 2     | Prestation 2             | Tarif     | 0.00   |  |   |  |  |  |  |  |
| Nom circuit 3                          | marche 10                                                       | Prestation 3     | Prestation 3             | Tarif     | 0.00   |  |   |  |  |  |  |  |
| Nom circuit 4                          |                                                                 | Prestation 4     | Prestation 4             | Tarif     | 0.00   |  |   |  |  |  |  |  |
| Nom circuit 5                          |                                                                 | Prestation 5     | Prestation 5             | Tarif     | 0.00   |  |   |  |  |  |  |  |
| Nom circuit 6                          |                                                                 |                  |                          |           |        |  |   |  |  |  |  |  |
| Nom circuit 7                          |                                                                 |                  | Tarif licencié           | Tarif     | 3.00   |  |   |  |  |  |  |  |
| Nom circuit 8                          |                                                                 |                  | Tarif licencié jeune     | Tarif     | 0.00   |  |   |  |  |  |  |  |
| Nom circuit 9                          |                                                                 |                  | Tarif non licencié       | Tarif     | 5.00   |  |   |  |  |  |  |  |
| Nom circuit 10                         |                                                                 |                  | Tarif non licencié jeune | Tarif     | 0.00   |  |   |  |  |  |  |  |
| Nonreneurito                           | I                                                               |                  |                          |           |        |  |   |  |  |  |  |  |
|                                        |                                                                 |                  |                          |           |        |  |   |  |  |  |  |  |
|                                        | Valid                                                           | er Annule        | r                        |           |        |  |   |  |  |  |  |  |
|                                        |                                                                 |                  |                          |           |        |  |   |  |  |  |  |  |

| 실 PS           | GI                   |                     |           |              |           |              |          |              | -           | _              |
|----------------|----------------------|---------------------|-----------|--------------|-----------|--------------|----------|--------------|-------------|----------------|
|                |                      |                     | ?         | F            | / 7       | 9            | <u> </u> | 8            |             |                |
| 04196<br>ANGER | - RANDON CYCLOS      | S ANJOU             |           |              |           |              |          |              | Du 11/11    | 1/2015<br>rond |
| Licenc         | iés : Saisissez le c | ode-barre ou tap    | ez le Nun | néro de lice | nce       |              |          |              |             |                |
| Numér          | o de licence :       |                     |           |              |           |              |          |              |             |                |
| Code o         | dub                  | Nom club            |           |              |           |              | N° [     | Dept         | N° Li       | gue [          |
| Non-lic        | enciés : Saisissez   | les coordonnées     | du parti  | cipant       |           |              |          |              |             |                |
| Nom            |                      | Prénom              |           |              | Né le     |              | Code Po  | ostal        | O Homme     | ⊖ F            |
| Inscrip        | tion : Choisissez u  | n circuit et les pr | estations | voulues p    | uis cliqu | ez sur inscr | iption   |              | -           | _              |
|                | Choix d              | u circuit           |           |              | Pro       | estations    |          | Quantités    |             | Tari           |
| O ro           | ute 100              | 🔘 route 70          |           | Prestation   | 1         |              | 0.00     |              | licencié    |                |
| 0 m            | arche 10             |                     |           | Prestation   | 12        |              | 0.00     |              | licencié je | une            |
|                |                      |                     |           | Prestation   | 13        |              | 0.00     |              | non licent  | ié             |
|                |                      |                     |           | Prestation   | n 4       |              | 0.00     | _            | non licent  | cié jeur       |
|                |                      |                     |           | Prestation   | 15        |              | 0.00     |              |             |                |
|                |                      |                     |           |              |           |              |          |              |             |                |
|                |                      |                     | Tota      | al 0.00      |           | Inscripti    | on Effa  | cer          | Nombre to   | otal d'ii      |
| Licenc         | e Nom                | Prénom              | Date Na   | aissance     | Sexe Co   | de Postal C  | ode club | N            | lom club    |                |
| 640274         | THIERRY              | LYDIE               | 10/06/19  | 963 F        | 490       | 00 04        | 4196 F   | RANDON CYCLC | OS ANJOU    |                |
|                |                      |                     |           |              |           |              |          |              |             |                |
|                |                      |                     |           |              |           |              |          |              |             |                |
|                |                      |                     |           |              |           |              |          |              |             |                |
|                |                      |                     |           |              |           |              |          |              |             |                |

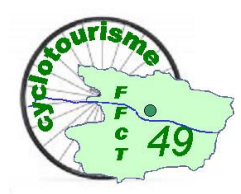

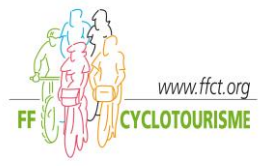

#### Mes licenciés

| Me LYDIE TH                                           | IERRY - Gestionnaire Club - 04196                                                          | - RANDON C | YCLOS ANJOU       |           |         |          |               |            |                        |  |  |
|-------------------------------------------------------|--------------------------------------------------------------------------------------------|------------|-------------------|-----------|---------|----------|---------------|------------|------------------------|--|--|
| Droits et Rôl                                         | e : Gestionnaire Club RANDON CY                                                            | CLOS ANJOU | Modifier          |           |         |          |               |            |                        |  |  |
| » Structures                                          | et Licences » <u>Ma Structure</u> » <u>Mes li</u>                                          | icenciés   |                   |           |         |          |               |            |                        |  |  |
| Filtres                                               |                                                                                            |            | Navig             | ation - 5 | pages   |          |               |            |                        |  |  |
|                                                       | Saison 2015 V Rafraîchir < Page Précédente Page 1 V Page Suivante > Nombre par page : 25 V |            |                   |           |         |          |               |            |                        |  |  |
| Licenciés 2015 - 111 licenciés - Trié par Nom, Prénom |                                                                                            |            |                   |           |         |          |               |            |                        |  |  |
| N°                                                    | NOM, PRÉNOM <sup>↑</sup>                                                                   | SEXE       | DATE DE NAISSANCE | ETAT      | LICENCE | ACTIVITÉ | CATÉGORIE     | PRISE LE   | CP, VILLE              |  |  |
| 489534                                                | M ABELARD GERARD                                                                           | Masculin   | 02/03/1956        | Active    |         | Route    | Tous les âges | 17/12/2014 | 49240, AVRILLE         |  |  |
| 553313                                                | M ADRION JOSEPH                                                                            | Masculin   | 13/06/1941        | Active    |         | Route    | Tous les âges | 17/12/2014 | 49000, ECOUFLANT       |  |  |
| 553315                                                | Me ADRION MONIQUE                                                                          | Féminin    | 14/02/1942        | Active    |         | Route    | Tous les âges | 17/12/2014 | 49000, ECOUFLANT       |  |  |
| 431080                                                | Me ANDREAU CLAUDINE                                                                        | Féminin    | 23/01/1956        | Active    |         | Route    | Tous les âges | 17/12/2014 | 49130, LES PONTS DE CE |  |  |
| 717023                                                | M AUDOUIN MICHEL                                                                           | Masculin   | 21/03/1950        | Active    |         | Route    | Tous les âges | 17/12/2014 | 49100, ANGERS          |  |  |
| 593056                                                | M AVENARD JEAN YVES                                                                        | Masculin   | 11/06/1958        | Active    |         | Route    | Tous les âges | 17/12/2014 | 49000, ANGERS          |  |  |
| 530185                                                | M BALANDE LOIC                                                                             | Masculin   | 06/03/1950        | Active    |         | Route    | Tous les âges | 17/12/2014 | 49000, ANGERS          |  |  |
| 602060                                                | M BARBIN CHRISTIAN                                                                         | Masculin   | 11/10/1963        | Active    |         | Route    | Tous les âges | 17/12/2014 | 44522, MESANGER        |  |  |
| 813103                                                | M BEILLARD LIONEL                                                                          | Masculin   | 10/12/1954        | Active    |         | Route    | Tous les âges | 30/03/2015 | 49070, BEAUCOUZE       |  |  |
| 117553                                                | M BELLEC HONORE                                                                            | Masculin   | 19/04/1944        | Active    |         | Route    | Tous les âges | 17/12/2014 | 49100, ANGERS          |  |  |
| 806046                                                | Me BODIN ALINE                                                                             | Féminin    | 04/11/1961        | Active    |         | Route    | Tous les âges | 23/12/2014 | 49100, ANGERS          |  |  |
| 222744                                                | Me BONDU HUGUETTE                                                                          | Féminin    | 08/05/1944        | Active    |         | Route    | Tous les âges | 17/12/2014 | 49000, ANGERS          |  |  |
| 188976                                                | M BONDU LOUIS                                                                              | Masculin   | 27/02/1947        | Active    |         | Route    | Tous les âges | 17/12/2014 | 49000, ANGERS          |  |  |
| 405769                                                | Me BONNAVENTURE JANINE                                                                     | Féminin    | 21/12/1950        | Active    |         | Route    | Tous les âges | 17/12/2014 | 49640, DAUMERAY        |  |  |
| 405767                                                | M BONNAVENTURE MICKAEL                                                                     | Masculin   | 27/02/1951        | Active    |         | Route    | Tous les âges | 17/12/2014 | 49640, DAUMERAY        |  |  |
| 509526                                                | M BONNEAU ALEXIS                                                                           | Masculin   | 13/01/1971        | Active    |         | Route    | Tous les âges | 26/05/2015 | 16430, CHAMPNIERS      |  |  |

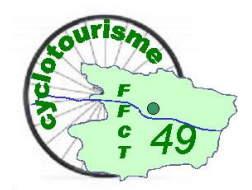

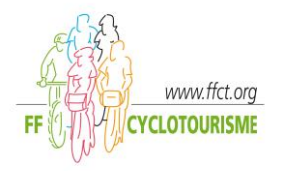

En double-cliquant sur la ligne du licencié recherché, nous accédons à sa fiche pour y récolter des informations, faire des modifications ou déclarer un sinistre.

Plusieurs onglets disponibles, l'onglet Informations

| Informations                              | Licences Abonnements                                                                    | Accès / Fonction Fo | ormations Logs Compta                                                                                                    |                                                            |  |  |  |  |  |  |  |
|-------------------------------------------|-----------------------------------------------------------------------------------------|---------------------|----------------------------------------------------------------------------------------------------|------------------------------------------------------------|--|--|--|--|--|--|--|
|                                           | Personne                                                                                |                     | Licence active                                                                                                    | ✓ Photo d'identité                                         |  |  |  |  |  |  |  |
| Code<br>MDP Espace L                      | 64027<br>icencié N/A                                                                    | 74                  | Saison 2015<br>Type de licence ADULTE<br>Date d'inscription 10/09/2011 17:45:58<br>Nom de la structure RANDON CYCLOS ANJOU<br>Discipline Route |                                                            |  |  |  |  |  |  |  |
| Date de fin d'ir                          | nterdiction                                                                             |                     |                                                                                                    | I CODMARCENO                                               |  |  |  |  |  |  |  |
| Civilité                                  | Madar                                                                                   | me                  | Effectuer une déclaration de sinistre                                                                                                    | Ma a M                                                     |  |  |  |  |  |  |  |
| Nom                                       | THIER                                                                                   | RRY                 | Fonction                                                                                                    |                                                            |  |  |  |  |  |  |  |
| Prénom                                    | LYDIE                                                                                   |                     | Fonction : Trésorier                                                                                                    |                                                            |  |  |  |  |  |  |  |
| Sexe Date de naissance Lundi 10 Juin 1963 |                                                                                         |                     |                                                                                                    |                                                            |  |  |  |  |  |  |  |
|                                           |                                                                                         |                     | Certificat médical                                                                                                    |                                                            |  |  |  |  |  |  |  |
| Nationalité                               | França                                                                                  | ais(e)              |                                                                                                    |                                                            |  |  |  |  |  |  |  |
| Pays                                      | FRAN                                                                                    | CE                  | Abonnement                                                                                                    | Droit à l'image : non<br>Mise à jour : 19/12/2014 11:07:34 |  |  |  |  |  |  |  |
| Adresse e-ma                              | il lydieth                                                                              | nierry@aol.com      | Numéro d'abonné 64417                                                                                                    | Supprimer la photo                                         |  |  |  |  |  |  |  |
| Téléphone (01                             | <b>23456789)</b> 02440                                                                  | )11913              | Abonnement Revue Fédérale                                                                                                    |                                                            |  |  |  |  |  |  |  |
| n° de Portable<br>Site internet           | <u>.</u>                                                                                |                     | D.N.E. 651<br>Date de début Mercredi 17 Décembre 2014                                                                                          |                                                            |  |  |  |  |  |  |  |
| Modifi                                    | Coordonnée principale                                                                   |                     |                                                                                                    | Historique                                                 |  |  |  |  |  |  |  |
| Adresse de dit                            | ffusion Tout mailing (                                                                  | de la FFCT          |                                                                                                    | Première licence 05/03/2005<br>Nb. de licence 11           |  |  |  |  |  |  |  |
| En cliqua                                 | En cliquant sur Modifier, la modification des informations, de la photo est accessible. |                     |                                                                                                    |                                                            |  |  |  |  |  |  |  |
| Lien pou                                  | ır déclarer un sin                                                                      | istre /             | Renvoyer le                                                                                                    | s identifiants au licencié                                 |  |  |  |  |  |  |  |

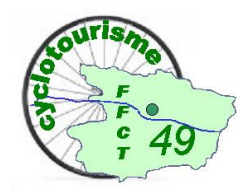

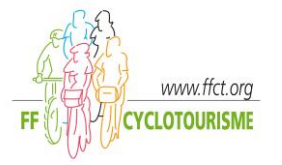

#### L'onglet <u>Licences</u> permet d'accéder à l'attestation et ou certificat

| <ul> <li>Attestation de licence 2015 ■ Certificat d'adhésion 2015</li> <li>Licence : 640274</li> <li>Structure : 04196 - RANDON CYCLOS ANJOU<br/>Licence : ADULTE Normal + Revue<br/>Discipline : Route<br/>Date de demande : Mercredi 17 Décembre 2014<br/>Date de demande : Mercredi 17 Décembre 2014<br/>Date de fin : Jeudi 31 Décembre 2015<br/>Cotisation Totale : 65.50€<br/>Etat : Active<br/>Carte licence : Dématérialisée<br/>Commande éditée le :</li> <li>Modifier cette licence</li> <li>Modifier cette licence</li> <li>Modifier cette licence</li> <li>Modifier cette licence</li> <li>Attive</li> <li>Attive</li> <li>Bernille</li> <li>Chef de Famille : 640274 - Me THIERRY LYDIE<br/>Active<br/>04196 - RANDON CYCLOS ANJOU<br/>RES LE PARC<br/>86 BD BEDIER<br/>49000 ANGERS</li> <li>Deuxième Adulte : 472134 - M LATOUR JEAN PIERRE<br/>Active<br/>04196 - RANDON CYCLOS ANJOU<br/>RES LE PARC</li> <li>Ben DEDIER</li> <li>Active</li> <li>Chef de Fannon Cyclos ANJOU<br/>RES LE PARC</li> <li>Ben DEDIER</li> <li>Active</li> <li>Outing - RANDON CYCLOS ANJOU<br/>RES LE PARC</li> <li>Ben DEDIER</li> <li>Active</li> <li>Active</li> <li>Active</li> <li>Active</li> <li>Ben DEDIER</li> <li>Active</li> <li>Active</li> <li>Ben DEDIER</li> <li>Active</li> <li>Ben DEDIER</li> <li>Active</li> <li>Active</li> <li>Ben DEDIER</li> <li>Active</li> <li>Ben DEDIER</li> <li>Active</li> <li>Ben DEDIER</li> <li>Active</li> <li>Ben DEDIER</li> <li>Ben DEDIER</li> <li>Ben DEDIER</li> <li>Active</li> <li>Ben DEDIER</li> <li>Active</li> <li>Ben DEDIER</li> <li>Ben DEDIER</li> <li>Ben DEDIER</li> </ul> | 2015   04196 - RANDON CYCLOS ANJOU   51 ans   ADULTE - Norr                                                                                                    | my | I + Revue   Active                                                                                                    |                                      |
|----------------------------------------------------------------------------------------------------|----------------------------------------------------------------------------------------------------|----|----------------------------------------------------------------------------------------------------|--------------------------------------|
| Licence : 640274         Structure : 04196 - RANDON CYCLOS ANJOU         Licence : ADULTE Normal + Revue         Discipline : Route         Date de demande : Mercredi 17 Décembre 2014         Date de validation : Mercredi 17 Décembre 2014         Date de fin : Jeudi 31 Décembre 2014         Date de fin : Jeudi 31 Décembre 2015         Cotisation Licence : 26.00€         Cotisation Totale : 65.50€         Etat : Active         Carte licence : Dématérialisée         Commande éditée le :            Modifier cette licence          Modifier cette licence             Modifier cette licence                                                                                                    | Attestation de licence 2015 Certificat d'adhésion 2015                                                                                                    | ŀ  | Liste des options de licence :<br>Nom de l'option et état, date début et fin                                                                                                    | Tarif                                |
| 49000 ANGERS                                                                                                    | Licence : 640274<br>Structure : 04196 - RANDON CYCLOS ANJOU<br>Licence : ADULTE Normal + Revue<br>Discipline : Route<br>Date de demande : Mercredi 17 Décembre 2014<br>Date de validation : Mercredi 17 Décembre 2014<br>Date de fin : Jeudi 31 Décembre 2015<br>Cotisation Licence : 26.00€<br>Cotisation Totale : 65.50€<br>Etat : Active<br>Carte licence : Dématérialisée<br>Commande éditée le : |    | Assurance Petit Braquet<br>Du Mercredi 17 Décembre 2014<br>au Mardi 1 Décembre 2015<br>Abonnement revue fédérale<br>Du Mercredi 17 Décembre 2014<br>au Mardi 1 Décembre 2015<br>Famille<br>Chef de Famille : 640274 - Me THIERRY LYDIE<br>Active<br>04196 - RANDON CYCLOS ANJOU<br>RES LE PARC<br>86 BD BEDIER<br>49000 ANGERS<br>Deuxième Adulte : 472134 - M LATOUR JEAN P<br>Active<br>04196 - RANDON CYCLOS ANJOU<br>RES LE PARC<br>86 BD BEDIER<br>49000 ANGERS | 16.50€<br>Active<br>23.00€<br>Active |

Les autres onglets permettent d'afficher les historiques des abonnements, des modifications ...

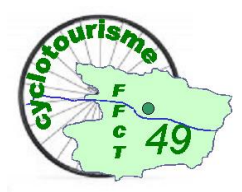

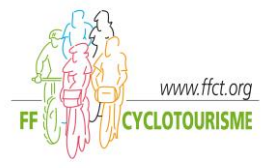

# **Extractions**

| Coordonnées structures et licenciés      | Statistiques                               | Répartition des licences par club  | Diplômes                    |
|------------------------------------------|--------------------------------------------|------------------------------------|-----------------------------|
| Adresse des clubs par fonction dirigeant | Licences par saison-discipline             | Etat comptage licences par club    | Extraction Diplômes         |
| Licences Annulées et non reprises        | Licences par discipline et catégorie d'âge | Etat comptage par âge (+-18ans)    |                             |
| Licences : infos licenciés               | Avancement Licences par mois               | Nombre licenciés par tranche d'âge | Extractions supplémentaires |
| Liste des licenciés avec Code Barre      |                                            |                                    | Manifestations OIN          |
|                                          |                                            |                                    | Randonnées Permanentes      |
|                                          |                                            |                                    |                             |
|                                          |                                            |                                    |                             |